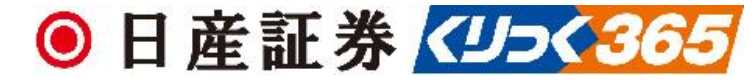

# 日産証券くりっく365 WEB版 操作マニュアル

2023年1月28日版

※本書面は、取引所為替証拠金取引「くりっく365」の取引ツールについての操作マニュアルです。

本マニュアルは、操作方法の解説を目的としたものであり、投資や運用等の助言を行うものではありません。 ※ 当サービスは、いかなる目的であれ当社の許可なく転用・販売することを禁じます。

※ 本マニュアルで使用されている画面はマニュアル用に作成されたものであり、実際にお客さまがご覧になる 画面と異なる場合がございます。また、記載内容は予告なしに変更される場合があります。

# INDEX

| 項目                 | ページ |  |  |  |  |  |  |  |  |
|--------------------|-----|--|--|--|--|--|--|--|--|
| 1.はじめに             |     |  |  |  |  |  |  |  |  |
| ログイン方法             | 3   |  |  |  |  |  |  |  |  |
| 取引画面 表示項目          | 4   |  |  |  |  |  |  |  |  |
| 取引画面 表示設定          | 5   |  |  |  |  |  |  |  |  |
| 2.注文する             |     |  |  |  |  |  |  |  |  |
| 新規注文 単一注文          | 7   |  |  |  |  |  |  |  |  |
| 新規注文 IfDone注文      | 9   |  |  |  |  |  |  |  |  |
| 新規注文 OCO注文         | 10  |  |  |  |  |  |  |  |  |
| 新規注文 IfDoneOCO注文   | 11  |  |  |  |  |  |  |  |  |
| 新規注文 ストリーミング注<br>文 | 13  |  |  |  |  |  |  |  |  |
| 新規注文 連続注文          | 14  |  |  |  |  |  |  |  |  |
| 決済注文 建玉指定決済        | 15  |  |  |  |  |  |  |  |  |
| 決済注文 一括決済          | 16  |  |  |  |  |  |  |  |  |
| 決済注文 全決済           | 17  |  |  |  |  |  |  |  |  |
| 決済注文 建玉整理          | 18  |  |  |  |  |  |  |  |  |
| 3.注文変更・取消          |     |  |  |  |  |  |  |  |  |
| 注文変更               | 20  |  |  |  |  |  |  |  |  |
| 注文取消               | 21  |  |  |  |  |  |  |  |  |
| 4.口座管理             |     |  |  |  |  |  |  |  |  |
| 証拠金状況照会            | 22  |  |  |  |  |  |  |  |  |
| 資産状況照会             | 22  |  |  |  |  |  |  |  |  |
| 振込先口座・振込出金         | 23  |  |  |  |  |  |  |  |  |
| 出金取消               | 24  |  |  |  |  |  |  |  |  |
| 入出金履歴・過去入出金履歴      | 25  |  |  |  |  |  |  |  |  |
| 5.各種照会             |     |  |  |  |  |  |  |  |  |
| 建玉一覧・建玉サマリー        | 26  |  |  |  |  |  |  |  |  |
| 約定照会・注文照会          | 27  |  |  |  |  |  |  |  |  |
| 商品情報照会             | 29  |  |  |  |  |  |  |  |  |
| シミュレーション           | 30  |  |  |  |  |  |  |  |  |

| 項目          | ページ |  |  |  |  |  |  |  |
|-------------|-----|--|--|--|--|--|--|--|
| 6.帳票取得      | 32  |  |  |  |  |  |  |  |
| 7.マーケット情報   |     |  |  |  |  |  |  |  |
| 為替ボード       | 33  |  |  |  |  |  |  |  |
| チャート        | 34  |  |  |  |  |  |  |  |
| Chart Plus  | 35  |  |  |  |  |  |  |  |
| ニュース        | 36  |  |  |  |  |  |  |  |
| e-profit FX | 37  |  |  |  |  |  |  |  |
| スワップポイント照会  | 37  |  |  |  |  |  |  |  |
| 相場表         | 38  |  |  |  |  |  |  |  |
| 8.各種設定      |     |  |  |  |  |  |  |  |
| お知らせ        | 39  |  |  |  |  |  |  |  |
| お客さま情報      | 39  |  |  |  |  |  |  |  |
| メールアドレス変更   | 40  |  |  |  |  |  |  |  |
| 為替ヒットメール    | 40  |  |  |  |  |  |  |  |
| メール配信設定     | 41  |  |  |  |  |  |  |  |
| パスワード変更     | 42  |  |  |  |  |  |  |  |
| 決済指定設定      | 42  |  |  |  |  |  |  |  |
| レバレッジコース変更  | 43  |  |  |  |  |  |  |  |
| 注文初期設定      | 44  |  |  |  |  |  |  |  |
| 確認画面表示設定    | 44  |  |  |  |  |  |  |  |
| チャート設定      | 45  |  |  |  |  |  |  |  |
| 10.お問い合わせ   | 46  |  |  |  |  |  |  |  |

2

# 1.はじめに ログイン方法

日産証券ホームページにアクセスしログイン画面を表示します。

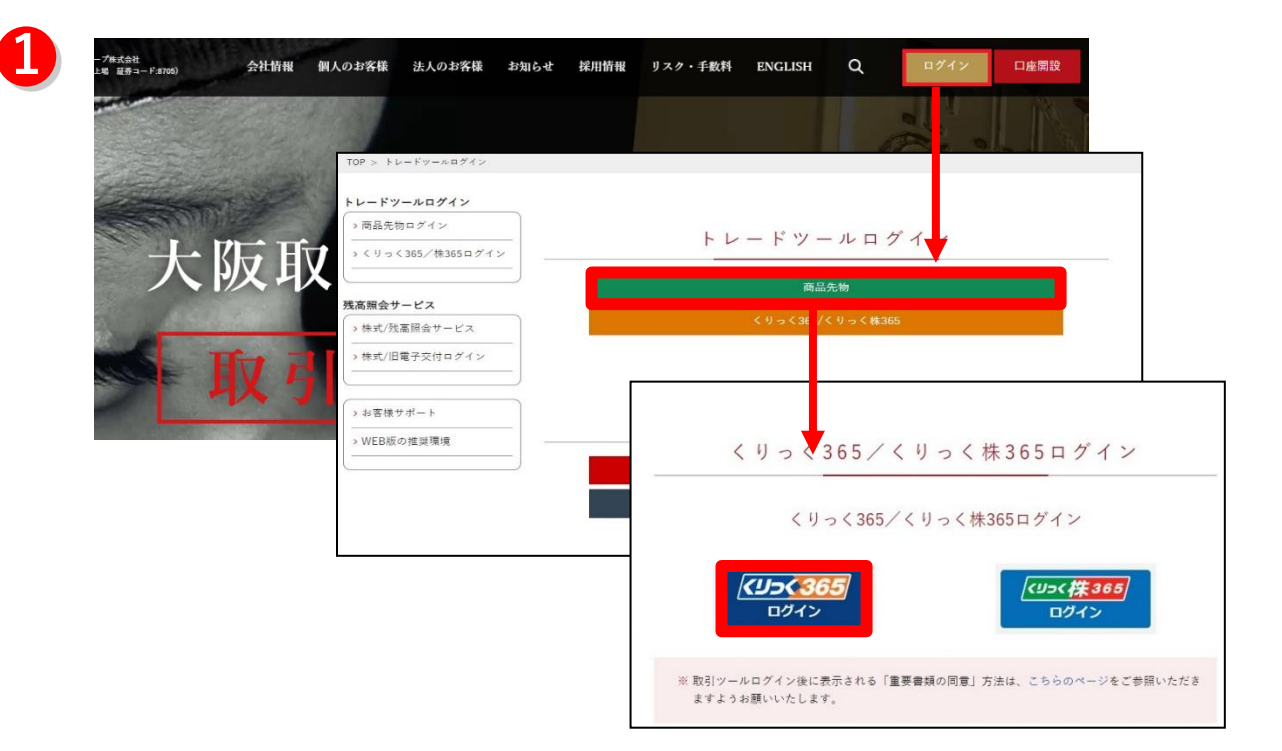

当社ホームページ(<u>https://www.nissan-sec.co.jp/</u>)右上の『ログイン』をクリックし、 「トレードツールログイン」の「くりっく365/くりっく株365」から各バナーをクリックします。

|               | ●日産証券 <del><!--/--> <!--365</del--></del>                                                                                                    |
|---------------|----------------------------------------------------------------------------------------------------|
|               | ブインロ                                                                                                    |
|               | くワード                                                                                                    |
|               | ログイン                                                                                                    |
|               | ログインID・パスワードをお忘れの方はこちら<br>主観1<br>取引シールを快適にご利用いただくために必要な推算環境はごちらから<br>ご確認ください。<br>繊軟回過点してパスワードの入力を読ると、パスワードロックがかかりロ<br>グインすることができなくなります。ロック解除のお手続きをいたします<br>のて、必ずご本人様より取引先調査成本人的知いらわせくごさい。 |
| 各<br>(I<br>おI | 営業店の連絡先はこちら<br>https://www.nissan-sec.co.jp/branch/)<br>問い合わせフォームはこちら                                                                                                    |

ログイン画面が表示されますので、ログインID・パスワードを入力し、ログインをクリックします。

## ログインできない場合

ログインできない場合は、画面のエラーメッセージを確認してください。

ログインIDまたはパスワードが正しくありません。 ログインID・パスワードをご確認のうえ、再度ログインしてください。 → ログインID・パスワードをご確認いただき、再度入力してください。

ログインすることが出来ません。このアカウントは現在、ロックされています。 → 複数回連続してパスワードの入力を誤ると、パスワードロックが掛かりログインすることが できなくなります。ロック解除のお手続きをいたしますので、必ずご本人様より取引先営業店舗へ お問い合わせください。

各営業店の連絡先はこちら(https://www.nissan-sec.co.jp/branch/) お問い合わせフォームはこちら(https://fms.nissan-sec.co.jp/gate/contact/company/)

# 1.はじめに 取引画面 表示項目

## ログインすると、HOME画面が表示されます。 為替レートやチャート、注文パネルや証拠金状況など必要な情報を集約した画面です。

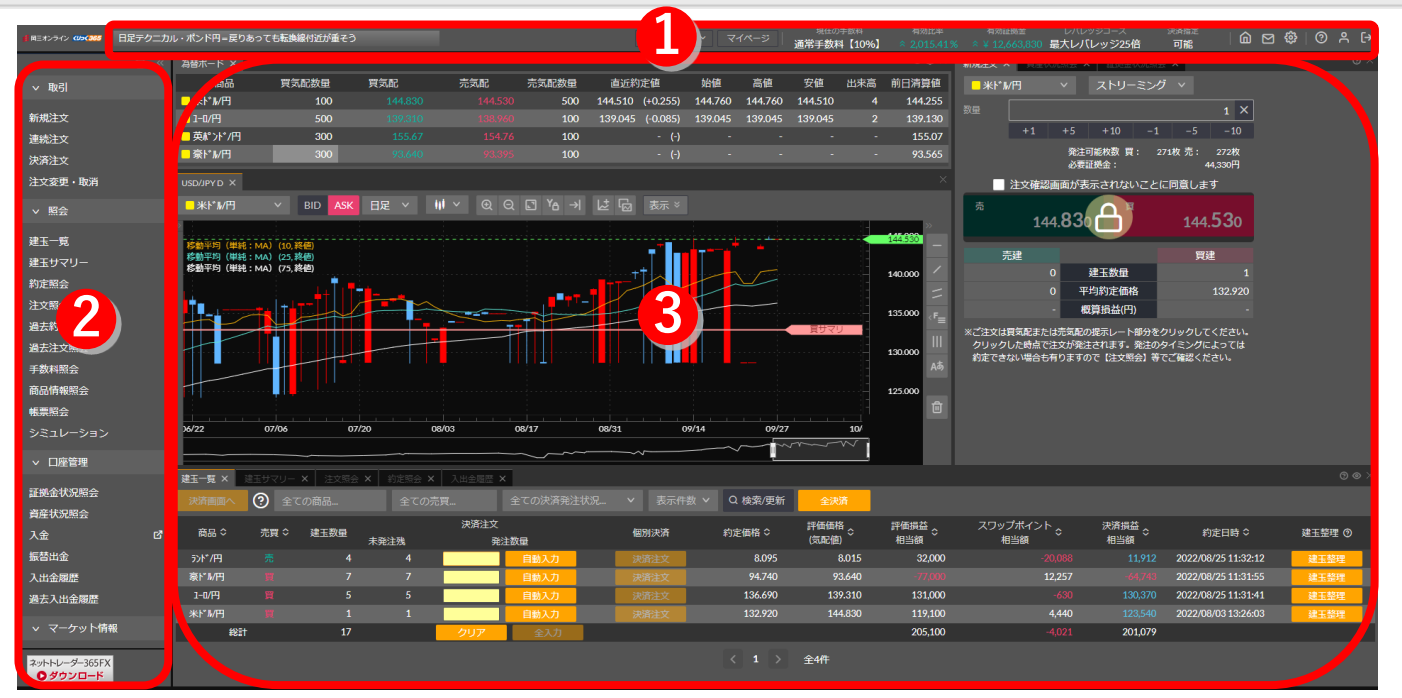

#### ■ 各項目

#### 1 ヘッダーエリア

【現在の手数料】【有効比率】【有効証拠金】【レバレッジコース】【決済指定】が表示されており、 【ホーム】【お知らせ】【各種設定】【マニュアル】【ログイン情報】【ログアウト画面】【ニュース】 等の画面へ移動します。また、【テンプレート】【マイページ】を選択できます。

#### 2 メニューエリア

各種メニューで選択したウィンドウを自由に配置できます。 表示可能なメニューは以下の通りです。

| 取引・・・・・・【新規注文】【連続注文】【決済注文】【注文変更・取消】               |
|---------------------------------------------------|
| 照会・・・・・・【建玉一覧】【建玉サマリー】【約定照会】【注文照会】【過去約定履歴】        |
| 【過去注文履歴】【手数料照会】【商品情報照会】【帳票照会】                     |
| 【シミュレーション】                                        |
| 口座管理・・・・・【証拠金状況照会】【資産状況照会】【入金※】【振替出金】             |
| 【入出金履歴】【過去入出金履歴】                                  |
| マーケット情報・・【為替ボード】【チャート】【Chart Plus※】【ニュース】【投資情報局※】 |
| 【e-profit FX※】【スワップポイント照会】【相場表】                   |
| 【ネットトレーダー365FX※】                                  |
| ヘルプ・・・・・【ホームページ※】【Q&A※】【操作マニュアル※】【ご意見・ご要望※】       |
| 【お問い合わせ※】                                         |
| ※は別ウィンドウで表示されます。                                  |

3 メインエリア

各種メニューで選択したウィンドウを自由に配置できます。 配置されたレイアウトはマイページに保存し、利用することができます。

# 3 メインエリア\_ウィンドウ表示

ウィンドウタブの追加

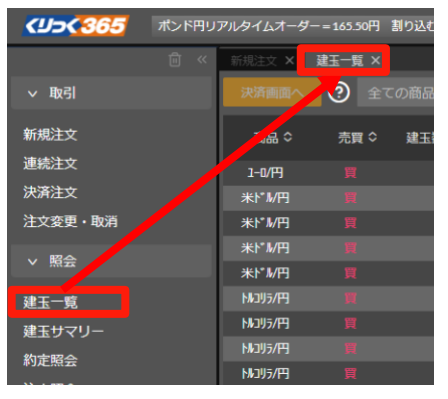

メニューエリアにある各種メニューから選択し、表示させたウ ィンドウは左上のウィンドウにタブとして表示されます。 タブを切り替えることが表示ウィンドウを変更できます。

#### 画面を分割し、ウィンドウの同時表示

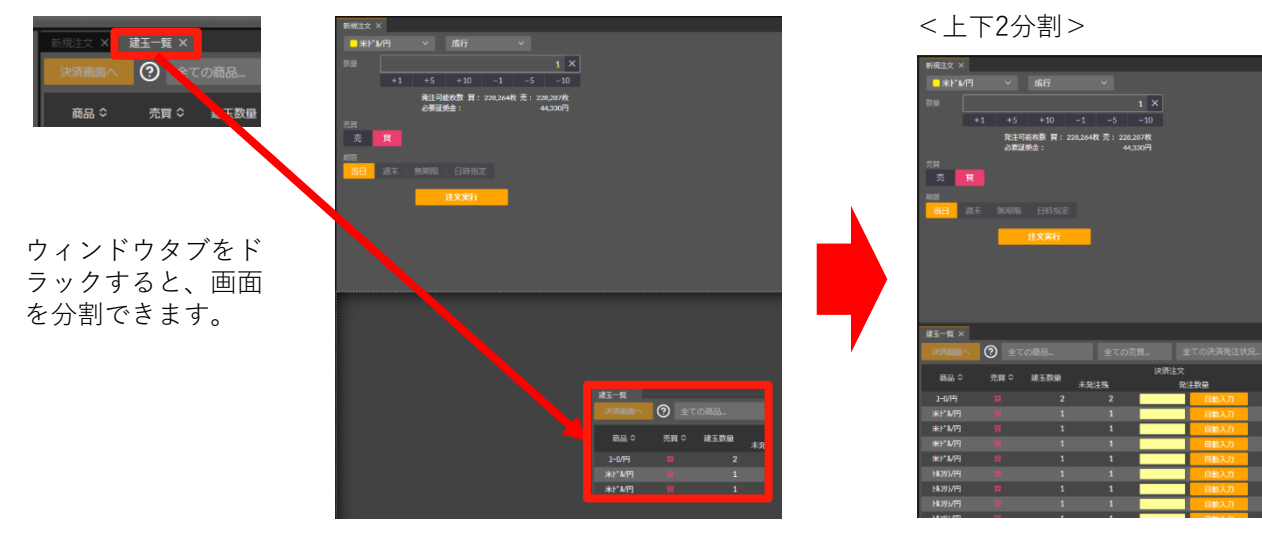

#### 画面分割例

<3分割>

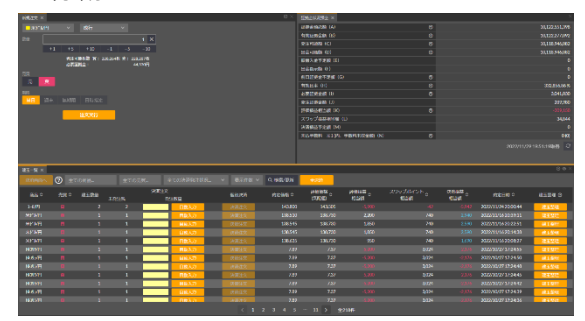

<左右2分割>

| NULTE X                                                     | 6× | 25-21 × |   |  |             |               |            |        | 0.6 X |
|-------------------------------------------------------------|----|---------|---|--|-------------|---------------|------------|--------|-------|
| ■.85°MM × 1867 ×                                            |    | 2003    | 0 |  |             |               |            |        |       |
| 200 1 X                                                     |    |         |   |  | XMEX<br>Rat |               |            | name o |       |
| PERSONAL PLANAMENTS AND AND AND AND AND AND AND AND AND AND |    |         |   |  |             | HEAD          | 1971 V     |        |       |
| 22                                                          |    |         |   |  |             | HEA.5         |            |        |       |
| 3 🗵                                                         |    |         |   |  |             | nex.5         |            |        |       |
| 111 JAA BARD FILMS:                                         |    |         |   |  |             | <b>П1:3,5</b> |            |        |       |
| 12.9.3875                                                   |    |         |   |  |             | OB:3.0        | 2022       |        |       |
|                                                             |    |         |   |  |             | GEA.5         |            |        |       |
|                                                             |    |         |   |  |             | 863.5         | 2012       |        |       |
|                                                             |    |         |   |  |             | 8937          |            |        |       |
|                                                             |    |         |   |  |             | BUAR          | 19112      |        |       |
|                                                             |    |         |   |  |             | mea.5         |            |        |       |
|                                                             |    |         |   |  |             | MB(A,D        |            |        |       |
|                                                             |    |         |   |  |             | ntex.5        |            |        |       |
|                                                             |    |         |   |  |             | nex.5         |            |        |       |
|                                                             |    |         |   |  |             | ntti A        |            |        |       |
|                                                             |    |         |   |  |             | OB3.0         |            |        |       |
|                                                             |    |         |   |  |             | BEAD          |            |        |       |
|                                                             |    |         |   |  |             | 9637          | <b>AM1</b> |        |       |
|                                                             |    |         |   |  |             | 863.7         |            |        |       |
|                                                             |    |         |   |  |             |               |            |        |       |

#### ウィンドウサイズの変更

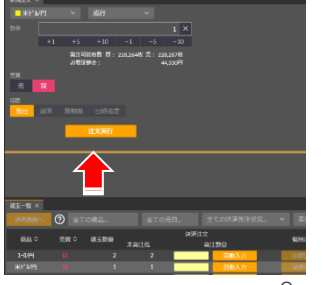

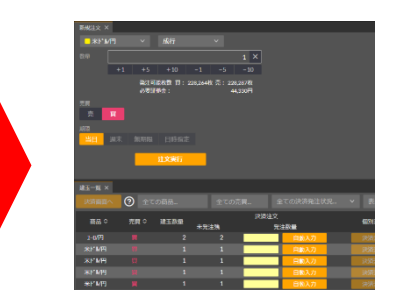

ウィンドウの境界線上をドラック することでウィンドウサイズを変 更できます。

Copyright © Nissan Securities Co., Ltd. All Rights Reserved.

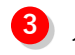

# 3 メインエリア\_ウィンドウ共通機能

|                       | 為替ボード × |     |     |       |                  |         |         |         |          |        |
|-----------------------|---------|-----|-----|-------|------------------|---------|---------|---------|----------|--------|
| 商品                    | 買気配数量   | 買気配 | 売気配 | 売気配数量 | 直近約定値            | 始値      | 高値      | 安値      | 出来高      | 前日清茶植  |
| ┛米ドル/円                | 96      |     |     | 98    | 138.565 (-0.215) | 138.640 | 138.690 | 138.515 | 57       | 1      |
| 1-0/円                 | 500     |     |     | 100   | 143.405 (-0.125) | 143.405 | 143.405 | 143.405 | 6        | ) a X  |
| ┣ 英ᡭンド/円              | 96      |     |     | 97    | 165.69 (-0.53)   | 165.71  | 165.77  | 165.63  | 8        |        |
| ▋豪ドル/円                | 92      |     |     | 100   | 92.680 (+0.230)  | 92.745  | 92.745  | 92.680  | <b>5</b> | 72.400 |
| <mark></mark> スイスF/円  | 100     |     |     | 100   | 145.27 (-1.25)   | 145.33  | 145.33  | 145.27  | 4        | 146.52 |
| ┛カレ゙ル/円               | 100     |     |     | 100   | 102.12 (-0.67)   | 102.12  | 102.12  | 102.12  |          | 102.79 |
| <mark>_</mark> NZドル/円 | 100     |     |     | 100   | 86.02 (+0.47)    | 86.02   | 86.02   | 86.02   | 1        | 85.55  |

商品の表示/非表示

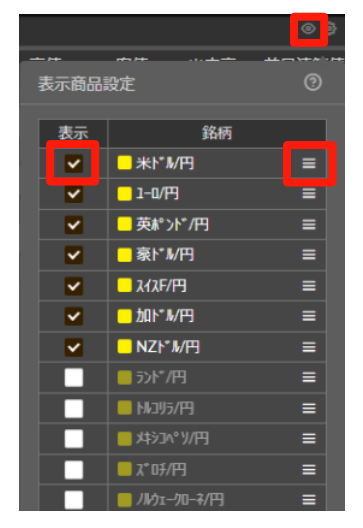

左のチェックボックスにチェックを入れる と表示され、外すと非表示になります。 右の「

「
」をドラックすることで表示順 を変更できます。

#### 項目の表示/非表示

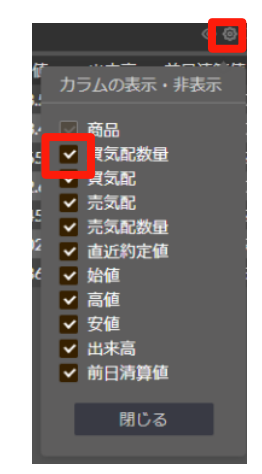

左のチェックボックスにチェックを入れる と表示され、外すと非表示になります。

#### ヘルプ

| 780  | (0.000)                                                | 138.955       | 138.955 | 138.685   | 785   | 138.780               | 有効証拠金額(B)        | 0  |  |  |  |  |
|------|--------------------------------------------------------|---------------|---------|-----------|-------|-----------------------|------------------|----|--|--|--|--|
| (В   | ):証拠金1                                                 | 犬況を計算す        | るための基   | 進となる金額    | 消     | 140.0 00              | 第5王可能制 (C)       |    |  |  |  |  |
| 6.22 | (B) =                                                  | (A) + (       | K) + (L | ) + (M) - | (N) + | (E) <sup>166,22</sup> |                  |    |  |  |  |  |
| ※存   | 动証拠金額                                                  | 顔がアラート        | ト基準額を「  | 回るとアラ     | ート通知が | 送信されます。               |                  |    |  |  |  |  |
| <淡葎  | 动証拠金額                                                  | 領がロスカ         | ット基準額を  | 下回るとロ     | スカットが | 執行され、ロン               | スカット通知が送信されます。   |    |  |  |  |  |
| ※症   | ※強制決済により、お客さまがお預けいただいている証拠金額より決済損金が多くなった場合には不足金が発生します。 |               |         |           |       |                       |                  |    |  |  |  |  |
| 5.55 | の原は、1                                                  | HXJalliyestað | 現間のイイフ  | ARAC/4    | している平 | 観る深いかに                | _ 人立いににて必要がめります。 | 16 |  |  |  |  |

#### 「?」にマウスを置くと注意事項や説明が表示されます。

# 2.注文する 新規注文

# 成行注文、指値注文、トリガ注文(トレール)、トリガ指値

#### ■ 注文方法

## 成行注文

価格を指定せずに発注する注文方法です。商品と注文数量のみ指定して 発注し、発注時に市場で提示されている価格で売買します。

## 指値注文

指定された価格又はそれより有利な価格で取引を成立させる注文方法で す。「指定した価格以下になれば買う」、または「指定した価格以上に なれば売る」時に使用します。

#### トリガ注文

「逆指値注文」とも呼ばれ、通常の指値注文とは反対に、買い注文の 場合「指定した価格以上になれば買う」、売り注文の場合「指定した 価格以下になれば売る」という注文方法です。 損失を一定限度内に抑える注文として利用できます。

#### トリガ指値注文

指定したトリガ価格にレートが達した際に「指値」として注文を発注 する手法です。「現在よりも高い〇円以上になったら、〇円以下で買 いたい」「現在値よりも安い〇円以下になったら、〇円以上で売りた い」という場合に利用します。 注文の際には「トリガ価格」と「指値価格」の両方を指定します。 決済注文よりも新規注文に利用されることが多い注文です。

#### トレール機能 ※単一注文のトリガ注文選択時のみ

トリガ注文を出す際に設定できる機能です。トレール値幅を設定するこ とにより、レートの変動に合わせて一定の値幅でトリガの指定価格が変 動します。

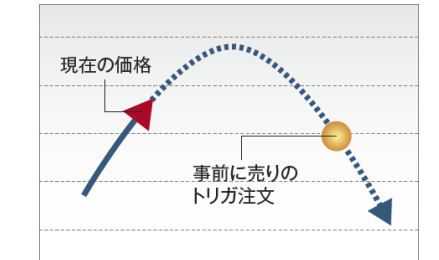

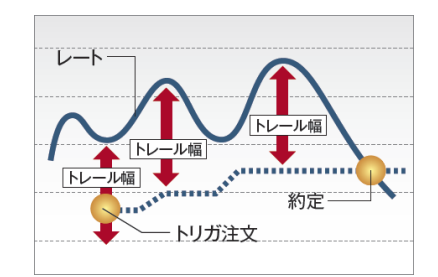

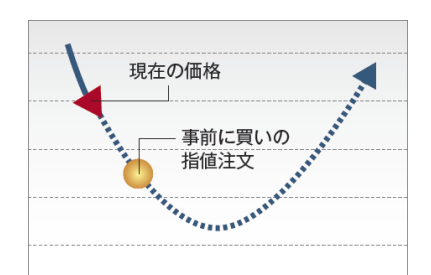

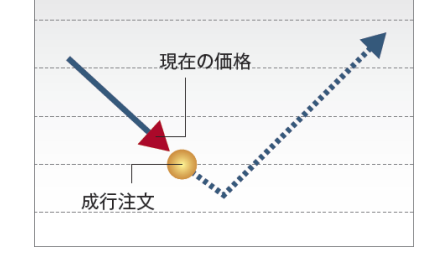

# 2.注文する 新規注文

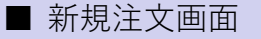

| ▲ ⋈Ξオンライン (25<385 )ア首相誕生      | 新規注文 ×  |              | @ ×             | 注文確認               |               |           |
|-------------------------------|---------|--------------|-----------------|--------------------|---------------|-----------|
| <u>©</u> ≪                    | - 米ドル/円 | ∨ 指値 ∨       |                 | ※下記の注文内容が正しけ       | れば、注文実行ボタンを押し | てください。    |
|                               |         |              | 1 X             | ──米ドル/円            |               | _         |
| 新規注文<br>連続注文                  | +1      | +5 +10 _1 _5 | -10             | 売買                 | 買 数量          |           |
| 決済注文                          | 11      |              | -10             | 執行条件               | 指值価格          | 144.390   |
| 注文変更・取消                       |         |              | 270叔<br>44,330円 | 期限                 | 当             | Ħ         |
|                               | 売買      |              |                 | 📄 次回以降、確認画面        | 面を表示しない       |           |
|                               | 売買      | - 1          | .44.915 +       | 再表示させるには、          | 【各種設定】の【注文設定  | 】にて再設定の必要 |
|                               | 期限      |              |                 | かめりまり。             |               |           |
|                               | 当日週末    | 無期限 日時指定     |                 | ±77                | ンセル 注文        | 実行        |
|                               |         |              | 注文確認画面が非表       | 示の場                |               |           |
|                               |         | 注文実行         | 合表示されず、実行       | されま                |               |           |
|                               |         |              | すので、ご注意くだ       | さい。                |               |           |
|                               |         | l            |                 | N+++=-7            |               |           |
|                               |         |              |                 |                    |               |           |
| <ol> <li>HOME画面の左に</li> </ol> | あるメニュー  | エリア 取引から【新   | 新規注文】メニュ        | ──米ト*ル/円           |               |           |
| ーをクリックする                      | と新規注文画  | 面が表示されます。    |                 | 元貝                 | 貝 数里          | 1         |
| <ol> <li>新規注文画面内の</li> </ol>  | 注文種類(初) | 期では「成行」)をタ   | クリックすると注        |                    | 指進価格          | 144.390   |
| 文方法を変更する                      | ことができま  | す。           |                 | 期限                 | ä             |           |
| ③ 注文内容を設定し                    | 、「注文実行  | 」をクリックすると注   | 主文ができます。        | ⊘ 注文を受付(           | けました。         |           |
| ④ 注文発注後は、必                    | ず注文照会を  | ご確認ください。     |                 | =+++m/_L [\+-+-uz/ | リーマックからにくビナい  |           |
|                               |         |              |                 | 詳細は、「注义照法          | 記でご確認くたさい。    |           |
|                               |         |              |                 |                    | 閉じる           |           |
|                               |         |              |                 |                    |               |           |
| 注文照会 × 約定照会 × 入出金履歴 ×         |         |              |                 |                    |               | 0 © ×     |
|                               |         |              |                 | 示対象 ∨ Q 検索/        | 便新            |           |

|      |    |    |        |       |      |         |        |        |         |      |      | Q 検索/更新 |                     |          |
|------|----|----|--------|-------|------|---------|--------|--------|---------|------|------|---------|---------------------|----------|
| 一括選択 | 変更 | 取消 | 注文状況 ≎ | 商品 ≎  | 売買 ≎ | 新規/決済 ≎ | 注文手法 🛇 | 執行条件 🗘 | 価格≎     | 発注数量 | 約定数量 | 期限 ≎    | 注文受付日時 🛇            | 注文受付番号 🛇 |
|      | 変更 | 取消 | 有効     | ⊁ドル/円 |      | 新規      | 単一     | 指值     | 144.390 |      |      | 当日      | 2022/09/28 21:30:30 |          |

<新規注文画面の表示項目>

商品・・・・・注文する通貨ペアを選択します。(プルダウンから選択)

注文方法・・・・注文方法を選択します。(プルダウンから選択)

数量・・・・・注文数量を入力してください。下部の「+1」~「-10」でも変更ができます。

発注可能数量・・現在の有効証拠金で買、売それぞれで発注可能な数量が表示されます。

必要証拠金・・・選択された通貨ペアに適用されている1枚あたりの必要証拠金額が表示されます。

売買・・・・・売買の別を選択します。

価格・・・・・指値、トリガ指値の場合の指値価格を入力します。

トリガ価格・・・トリガ、トリガ指値の場合のトリガ価格を入力します。

期限・・・・・注文の有効期限を選択してください。

それぞれの注文期限の意味は以下の通りです。

当日:発注日限りの注文です。約定が成立しない場合、注文は失効されます。

週末:今週末限りの注文です。約定が成立しない場合、注文は失効されます。

無期限:無期限の注文です。約定が成立するまで、もしくは注文を取消すまで有効です。

日時指定:指定した日付と時刻までの注文です。

約定が成立するまで、もしくは注文を取消すまで有効です。

時刻を空白にした場合は、指定した日付の取引終了時刻までとなります。

※成行は「当日」のみ、トリガ(指値)注文は「当日」か「週末」のみです。

# 2.注文する 新規注文【IfDone注文】

## ■IfDone注文

「(If)新規注文が約定したら、(Done)決済注文が有効になる」という注文方法です。

二つの注文を同時に出して、最初の注文(If)が約定した ら二つ目(Done)注文が自動的に発注されます。

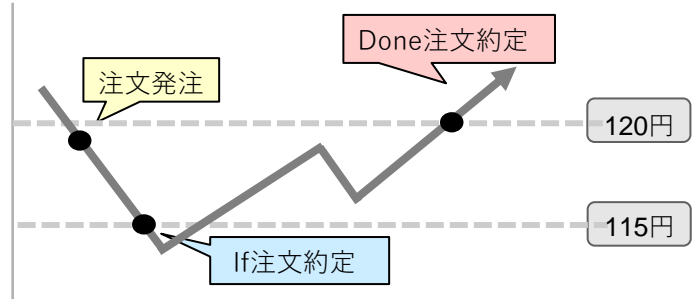

【新規注文】ウィンドウ⇒注文方 法【IfDone】をクリックすると IfDone注文画面が表示されます。

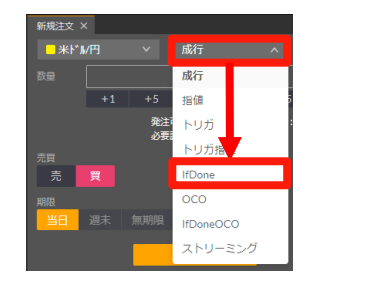

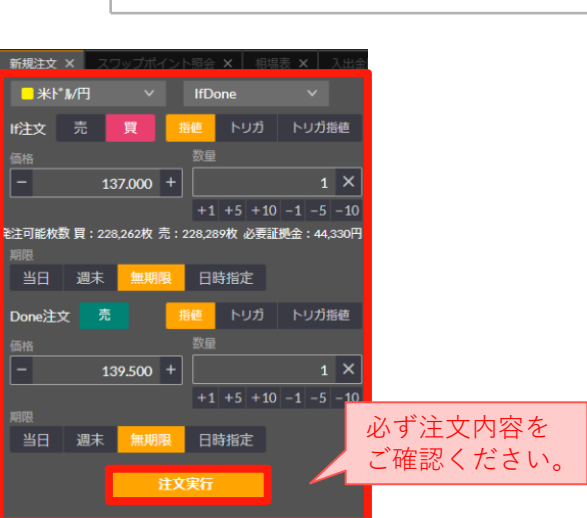

<注文設定項目の説明>

- 商品・・・・取引したい通貨ペアをプルダウンの中から選択します。
- 売買・・・・・Ifで売買のどちらかを選ぶと、Doneは自動的に反対の注文が表示されます。

例)Ifで【買】を選択 → Doneは【売】、Ifで【売】を選択 → Doneは【買】となります。

新規/決済・・IfDone注文の場合は、Ifが新規、Doneが決済となります。

Ifを決済  $\rightarrow$  Doneで新規、という注文は出せません。

- 執行条件・・・lfとDone、それぞれ執行条件を選択してください。
- トリガ価格・・トリガ、トリガ(指値)のときに入力が必要となります。
- 価格・・・・・指値、トリガ(指値)のときに入力が必要となります。
- 数量・・・・・lfとDone、それぞれ注文数量を指定してください。
- 期限・・・・注文の有効期限を選択してください。

決済注文の期限は、新規注文の期限と同じかそれ以降としてください。

それぞれの注文期限の意味は以下の通りです。
当日:発注日限りの注文です。約定が成立しない場合、注文は失効されます。
週末:今週末限りの注文です。約定が成立するまで、もしくは注文を取消すまで有効です。
田時指定:指定した日付と時刻までの注文です。
約定が成立するまで、もしくは注文を取消すまで有効です。
時刻を空白にした場合は、指定した日付の取引終了時刻までとなります。
※トリガ(指値)注文は「当日」か「週末」のみです。

# 2.注文する 新規注文【OCO注文】

## ■0C0注文

「one cancel the other order」の略で、二つの注文で一 組の注文となり、一方の注文が約定したらもう一方の注 文は自動的に取消となる注文方法です。

二つの注文を同時に出し、片方の注文が約定した場合は 、もう片方の注文は取消となります。

【新規注文】ウィンドウ⇒注文方法【OCO】を クリックするとOCO注文画面が表示されます。

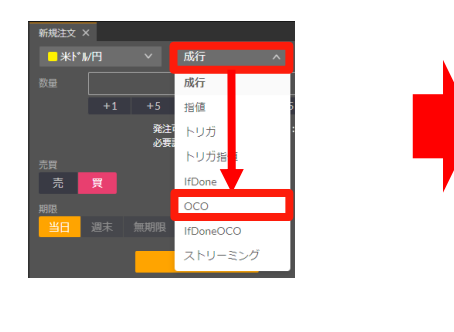

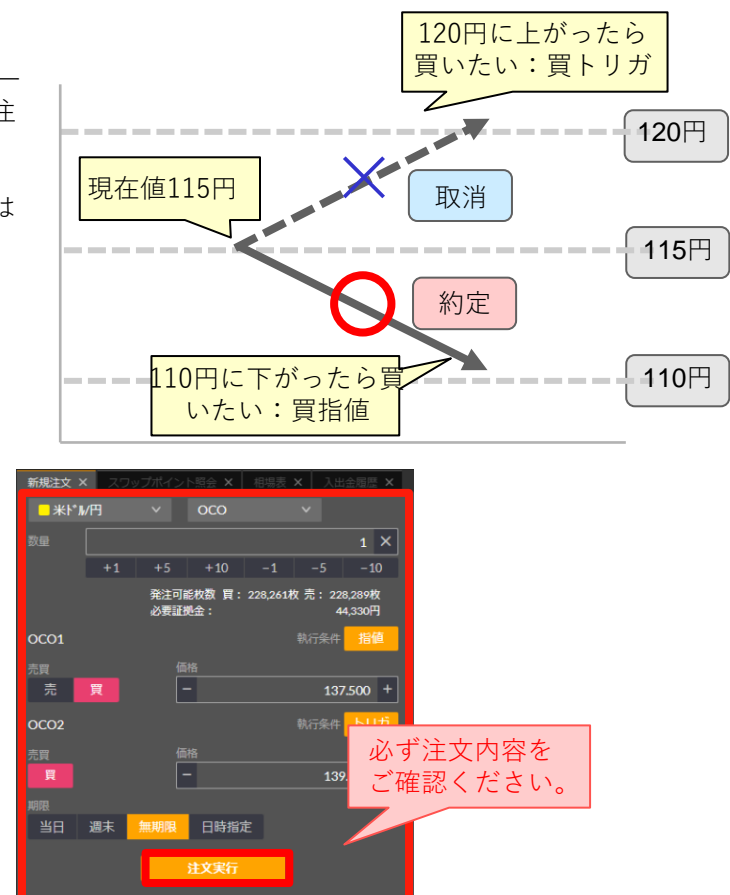

<注文設定項目の説明>

- 商品・・・・・取引したい通貨ペアをプルダウンの中から選択します。
- 売買・・・・・OCO1売買のどちらかを選ぶと、OCOも自動的に同じ種類の注文が表示されます。

例) OCO1で【買】を選択 → OCO2も【買】

OCO1で【売】を選択 → OCO2も【売】となります。

- 新規/決済・・OCO注文の場合は、OCO1もOCO2も新規注文となります。
- 執行条件・・・OCO注文は指値とトリガを同時に出す注文です。
- 価格・・・・・OCO1は指値価格、OCO2はトリガ価格を入力します。
- 数量・・・・・注文数量を指定してください。OCO1とOCO2で出す注文数量は同じです。
- 期限・・・・注文の有効期限を選択してください。

ただし、OCO1とOCO2は同一有効期限しか選択できません。

| 1 |                                          |
|---|------------------------------------------|
|   | それぞれの注文期限の意味は以下の通りです。                    |
|   | 当日:発注日限りの注文です。約定が成立しない場合、注文は失効されます。      |
|   | 週末:今週末限りの注文です。約定が成立しない場合、注文は失効されます。      |
|   | 無期限:無期限の注文です。約定が成立するまで、もしくは注文を取消すまで有効です。 |
|   | 日時指定:指定した日付と時刻までの注文です。                   |
|   | 約定が成立するまで、もしくは注文を取消すまで有効です。              |
|   | 時刻を空白にした場合は、指定した日付の取引終了時刻までとなります。        |
|   |                                          |

# 2.注文する 新規注文【IfDoneOCO注文】

# ■IfDoneOCO注文

新規注文 ×

─ 米ドル/円

買

IfDoneとOCOを組合わせた注文方法で、IfDone注 文のDone注文がOCOであるものです。

lf (新規) 注文が約定した後に発動するDone (決 済) 注文がOCOになっているため、指値注文と逆 指値注文が同時に出せます。

成行

指値

トリガ

000

トリガ指 IfDone

IfDoneOCO ストリーミング

発注

必要

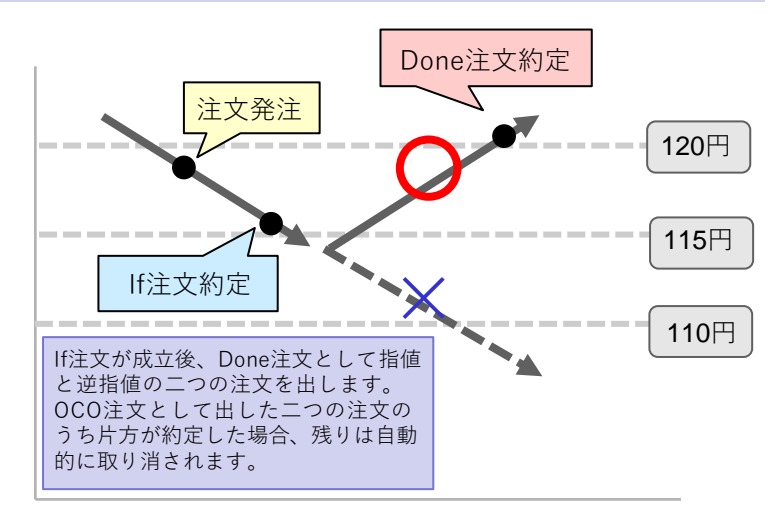

【新規注文】ウィンドウ⇒注文方法【IfDoneOCO】をクリックすると IfDoneOCO注文画面が表示されます。

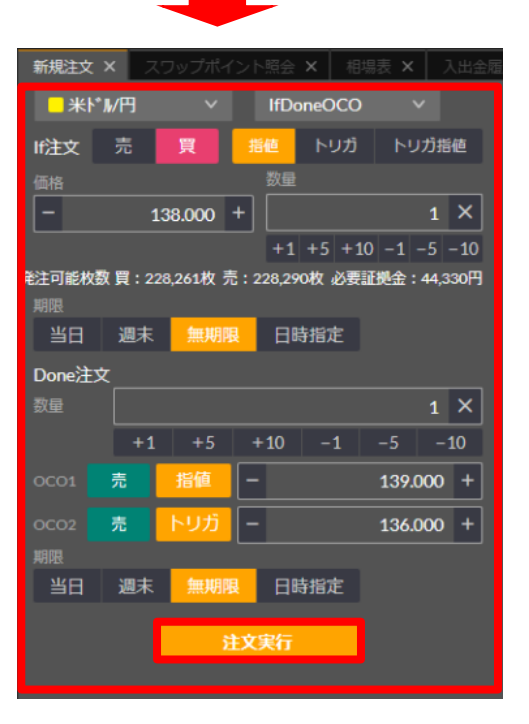

注文画面の「注文実行」ボタンをクリッ クすると、確認画面が表示されます。

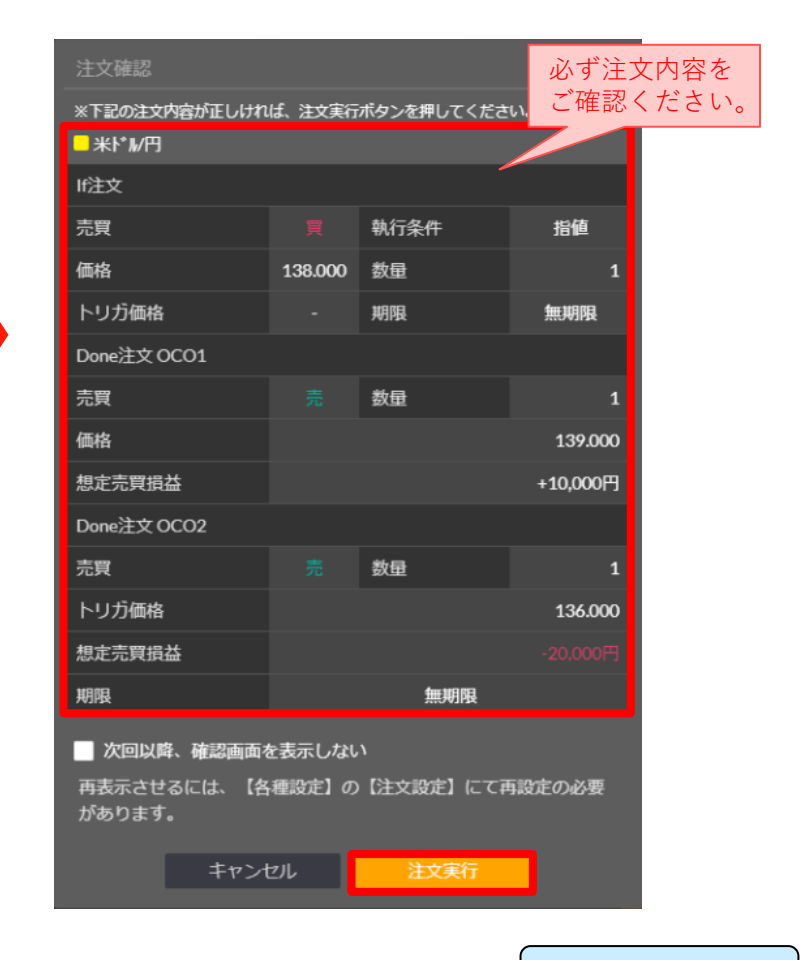

次のページへ続く

<注文設定項目の説明>

- 商品・・・・・取引したい通貨ペアをプルダウンの中から選択します。
- 売買・・・・・Ifで売買のどちらかを選ぶと、OCOは自動的に反対売買となります。
  - 例) Ifで【買】を選択 → OCOは【売】

Ifで【売】を選択 → OCOは【買】となります。

- 新規/決済・・IfDoneOCO注文の場合は、Ifが新規、OCOが決済注文となります。
- 執行条件・・・lfは指値、トリガ、トリガ(指値)から選ぶことができます。
- 価格・・・・・Ifは指値を選んだ場合は指値価格、トリガを選択した場合はトリガ価格、トリガ指値を選択した 場合にはトリガ価格と指値価格の両方を入力してください。 OCO1は指値価格、OCO2はトリガ価格を入力します。

12

- 数量・・・・・IfとOCOとそれぞれ注文数量を指定してください。 ただし、If注文の数量≧OCO注文の数量となります。OCO1とOCO2の注文数量は同数です。
- 期限・・・・注文の有効期限を選択してください。 決済注文の期限は、新規注文の期限と同じかそれ以降としてください。

それぞれの注文期限の意味は以下の通りです。 当日:発注日限りの注文です。約定が成立しない場合、注文は失効されます。 週末:今週末限りの注文です。約定が成立しない場合、注文は失効されます。 無期限:無期限の注文です。約定が成立するまで、もしくは注文を取消すまで有効です。 日時指定:指定した日付と時刻までの注文です。 約定が成立するまで、もしくは注文を取消すまで有効です。 時刻を空白にした場合は、指定した日付の取引終了時刻までとなります。

# ■ストリーミング注文

自動更新されている相場の実勢価格を即時に売買する注文方法です。

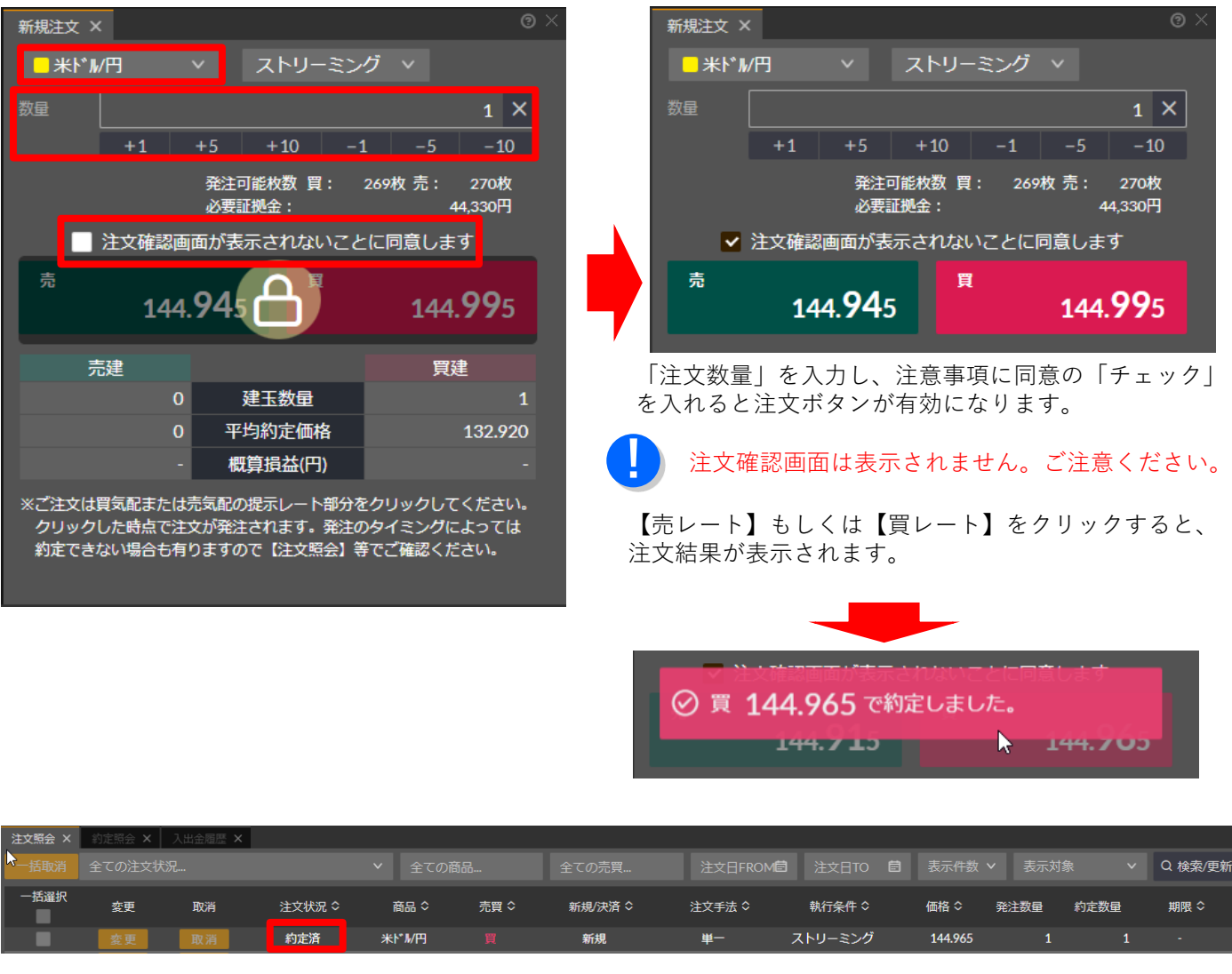

約定の有無、約定数量、価格等の注文結果は必ず、【注文照会】でご確認ください。

#### 注意事項

原則、発注すると即時に約定しますが、相場の変動が激しい時には取引が約定しにくいこともあります。 相場変動により発注時の価格と取引所の受注時の価格が異なった場合は、注文が失効となります。 注文結果は必ず、【注文照会】でご確認ください。

| 注文状況 🛇      | 商品 ≎  | 売買 ≎ | 新規/決済 ≎ | 注文手法 🗘 | 執行条件♀   | 価格≎     | 発注数量 | 約定数量 | 期限 ≎ |
|-------------|-------|------|---------|--------|---------|---------|------|------|------|
| 取消済(取引所エラー) | 米ドル/円 | 買    | 新規      | 単一     | ストリーミング | 111.935 | 1    | -    | -    |

相場変動により発注時の価格と取引所の受注時の価格が異なった場合、「取消済(取引所エラー)」の 状態になります。

# ■連続注文

連続注文とは、「注文Aが約定したら注文Bを発注する」といったように、最初の注文(親注文)が約定したら次の注文(子注文)を発注するという注文手法です。

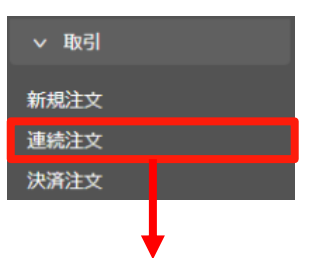

|      | 為替ボード 🗙 | 連続注文 ×  |        |                |          |         |            |        |         |      |      |
|------|---------|---------|--------|----------------|----------|---------|------------|--------|---------|------|------|
|      | ×       | 全ての注文状況 |        |                |          |         |            |        | Q 検索/更新 |      |      |
| 連続注入 | х x     | 重続番号 ♀  | 注文状況 🗘 | 商品 🗘           | 売買 🗘     | 新規/決済 ≎ | 注文手法 🛇     | 執行条件 ♀ | 価格 ≎    | 発注数量 | 約定数量 |
| 連続注  | 文       |         | 待機中    | 米ドル/円          |          | 決済      | Done注文OCO2 | トリガ    | 136.000 |      |      |
| 連続注  | 文<br>文  | -       | 待機中    | *⊁ <b>*</b> ₩円 | 売        | 決済      | Done注文OCO1 | 指値     | 139.000 |      |      |
| 連続注  | 文<br>文  |         | 有办     | フンナナーの         | 11.4.1.5 |         |            | 指値     | 138.000 |      |      |
|      |         |         |        | 于注乂をつ          | けたいと     | 土乂を選んで、 | くたさい。      |        |         |      |      |

| 連続注文                                                              |                                                 |                       | @ ×                    |  |  |  |  |  |  |  |
|-------------------------------------------------------------------|-------------------------------------------------|-----------------------|------------------------|--|--|--|--|--|--|--|
| 親注文番号                                                             | 1000181                                         | 218                   |                        |  |  |  |  |  |  |  |
| 売買                                                                | 新規/決済<br><mark>新規</mark>                        | 決済                    |                        |  |  |  |  |  |  |  |
| ┛米ドル/円                                                            | ~ 指値                                            |                       |                        |  |  |  |  |  |  |  |
|                                                                   |                                                 |                       | 1 ×                    |  |  |  |  |  |  |  |
| +1                                                                | +5 +1                                           | 0 -1                  | -5 -10                 |  |  |  |  |  |  |  |
|                                                                   | 発注可能相<br>必要証拠4                                  | 牧数 買: 228,260≹<br>È:  | 女売:228,286枚<br>44,330円 |  |  |  |  |  |  |  |
| 価格<br>-                                                           | 価格 - 138.000 +                                  |                       |                        |  |  |  |  |  |  |  |
| 期限当日週末                                                            | 地域     必ず注文内容を            加限           近確認ください。 |                       |                        |  |  |  |  |  |  |  |
|                                                                   | 注文到                                             | 衍                     |                        |  |  |  |  |  |  |  |
| 連続親注文                                                             |                                                 |                       |                        |  |  |  |  |  |  |  |
| 商品                                                                | <b>米ドル/円</b>                                    | 新規/決済                 | 新規                     |  |  |  |  |  |  |  |
| 売買                                                                |                                                 | 数量                    | 1                      |  |  |  |  |  |  |  |
| 執行条件                                                              | 指値                                              | トリガ価格                 |                        |  |  |  |  |  |  |  |
| 価格                                                                | 135.000                                         | 期限                    | 無期限                    |  |  |  |  |  |  |  |
| 注文受付日時 2022/11/30 11:51:08                                        |                                                 |                       |                        |  |  |  |  |  |  |  |
| <ul> <li>※連続注文は、親注</li> <li>親注文約定後、発</li> <li>注文が取得されま</li> </ul> | 文が約定した後に取<br>注可能額が不足して<br>す                     | 61所に発注されま<br>いるなど発注でき | す。                     |  |  |  |  |  |  |  |

注文画面が表示されます。 子注文として発注したい注文内容を入力してください。

※連続注文で発注できるのは、

「単一注文」、「OCO注文」です。

※ストリーミング注文やIFD注文、IfDoneOCO注文、 全決済注文は連続注文の子注文として注文できません。

【注文実行】ボタンを押すと、注文内容確認画面に遷移します。

内容を確認し【注文実行】ボタンを押すと、発注完了となります。

1個の注文に対して、9個の子注文を発注することが できます。さらに、最初の注文から最大で10階層目 までの連続注文を設定することができます。

# 2.注文する 決済注文 【建玉指定決済】

# ■指定決済法(決済指定可能)

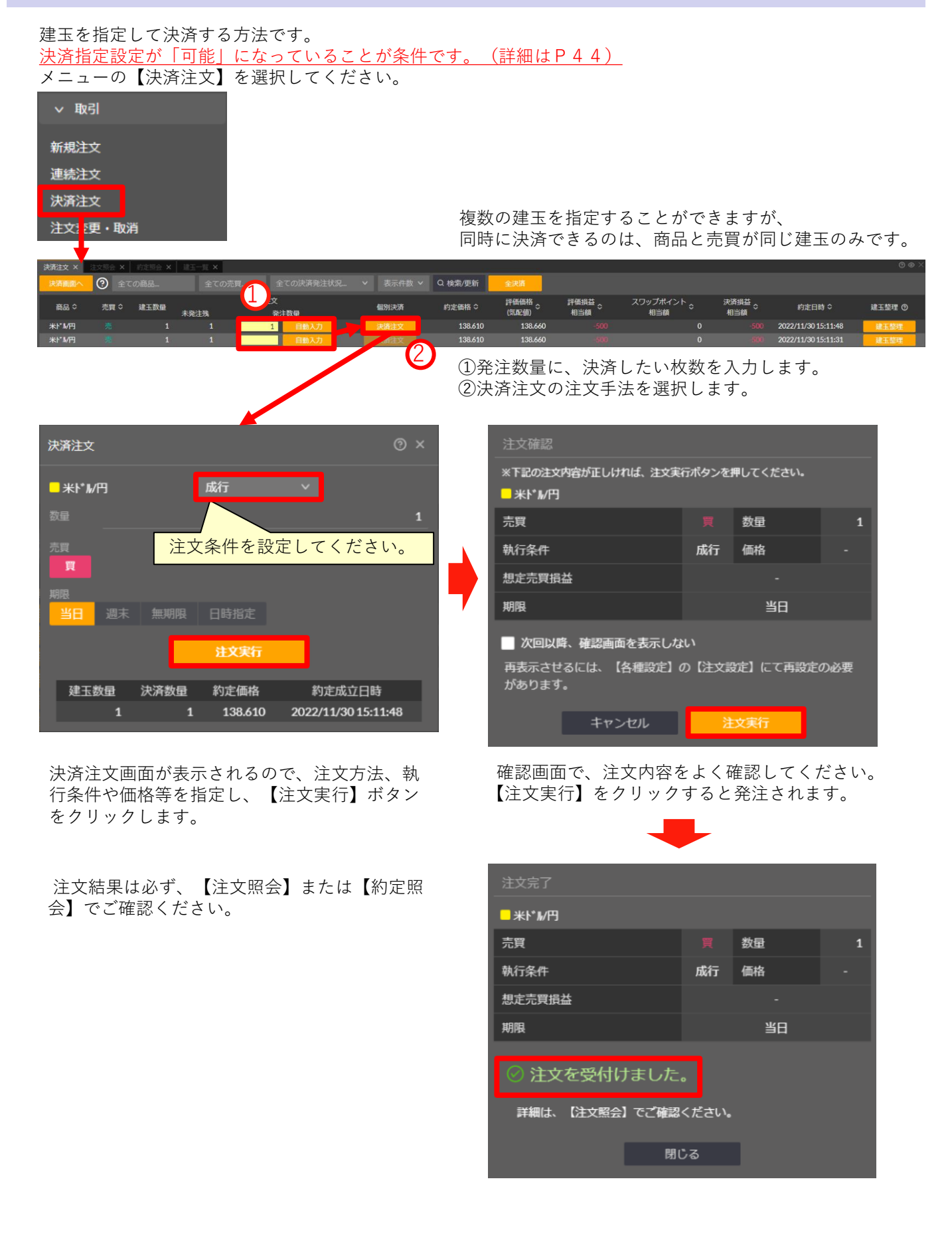

## ■一括決済

選択した通貨ペアを売買別に一括で決済できます。 メニューの【建玉サマリー】を選択してください。

| ▶ 照会   |
|--------|
| 建玉一覧   |
| 建玉サマリー |
| 約定照会   |

| 商品           | 売買 | 一括決済 | 建玉数量 | 平均<br>約定価格 | 評価価格<br>(気配値) | 評価損益相当額  | スワップポイント相当額 | 決済損益相当額  | 必要証拠金額    | 発注証拠金額  |
|--------------|----|------|------|------------|---------------|----------|-------------|----------|-----------|---------|
|              |    | 一括決済 | 23   | 143.729    | 138.730       |          | 85,248      |          |           |         |
| <b>米ドル/円</b> | 売  | 一括決済 |      |            |               |          |             |          |           |         |
|              | 合計 |      | 23   |            |               |          | 85,248      |          | 1,019,590 | 0       |
|              |    | 一括決済 |      | 143.800    | 143.505       |          |             |          |           |         |
| 1-0/円        |    | 一括決済 |      |            |               |          |             |          |           |         |
|              | 合計 |      |      |            |               |          |             |          | 96,660    | 289,980 |
|              |    | 一括決済 | 7    | 94.740     | 92.435        |          | 36,050      |          |           |         |
| 豪ドル/円        |    | 一括決済 |      |            |               |          |             |          |           |         |
|              | 合計 |      | 7    |            |               | -161,350 | 36,050      | -125,300 | 218,610   | 0       |

【一括決済】ボタンをクリックすると、該当する通貨ペアの保有建玉すべてが 入力された状態で決済画面が表示されます。

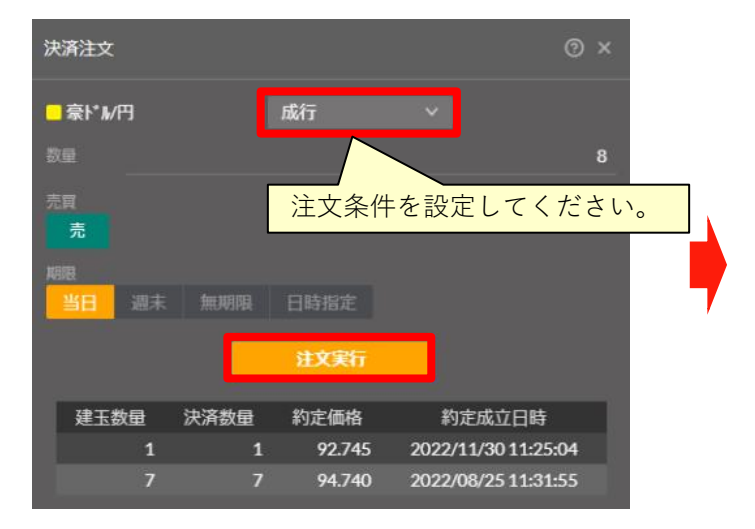

決済注文画面が表示されるので、注文方法、執行 条件や価格等を指定し、【注文実行】ボタンをク リックします。

| 注文確認       | 注文確認                            |       |                |          |  |  |  |  |  |
|------------|---------------------------------|-------|----------------|----------|--|--|--|--|--|
| ※下記の注文内容が正 | ※下記の注文内容が正しければ、注文実行ボタンを押してください。 |       |                |          |  |  |  |  |  |
|            |                                 |       | 光母             | R        |  |  |  |  |  |
|            |                                 | 成行    | 価格             | -        |  |  |  |  |  |
| 想定売買捐益     |                                 | 74413 |                |          |  |  |  |  |  |
| 期限         | 注文内容                            | をご確   | 認の上、<br>注立宝行】  | 依工       |  |  |  |  |  |
| ■ 次回以降、確認  | よろしり                            | は【キ   | 主义美们」<br>ャンセル】 | 修正<br>をク |  |  |  |  |  |
| 再表示させるには   | リックし                            | てくだ   | さい。            |          |  |  |  |  |  |
| があります。     |                                 |       |                |          |  |  |  |  |  |
| 4          | キャンセル                           | 注     | 文実行            |          |  |  |  |  |  |
|            |                                 |       |                |          |  |  |  |  |  |

![](_page_15_Picture_10.jpeg)

Copyright © Nissan Securities Co., Ltd. All Rights Reserved.

#### ■全決済注文(決済指定可能)

保有している建玉をすべて決済するときに使います。 発注済みで未約定の注文(有効)をすべて取消し、全決済注文を発注します。 メニューの【決済注文】を選択してください。

| ∨ 取             | 51                        |        |        |      |      |      |         |                  |             |                      |             |                     |        |
|-----------------|---------------------------|--------|--------|------|------|------|---------|------------------|-------------|----------------------|-------------|---------------------|--------|
| 新規注             | 文                         |        |        |      |      |      |         |                  |             |                      |             |                     |        |
| 連続注             | 文                         |        |        |      |      |      |         |                  | 表示の         | の有無に関わ               | っらず、        | 保有中のす               | 「べて    |
| 油溜汁             | **                        |        |        |      |      |      |         |                  | のポシ         | ジションがす               | べて決         | 済されます               | -      |
| 沃河注             | x                         |        |        |      |      |      |         |                  |             |                      |             |                     | Ŭ      |
| 注文長             | 更・取消                      | i i    |        |      |      |      |         |                  | 内容な         | トよくご確認               | くださ         | U.                  |        |
|                 |                           |        |        |      |      |      |         |                  |             |                      |             | • 0                 |        |
| 決済注文 ×          | 注文照会 ×                    | 約定照会 🗙 | 建玉一覧 🗙 |      |      |      |         |                  |             |                      |             |                     | 0 © ×  |
| 決済画面へ           | <ul><li>(?) 全ての</li></ul> |        |        |      |      |      | Q 検索/更新 | 全決済              |             |                      |             |                     |        |
| 商品 ≎            | 売買 🗘                      | 建玉数量   | 未發注強   | 決済注文 |      | 個別決済 | 約定価格 🛇  | 評(面格<br>(気):値) ◇ | 評価損益<br>相当額 | スワップポイント<br>命<br>相当額 | 決済損益<br>相当額 | 約定日時 🗘              | 建玉整理 ① |
| ***₩円           | 売                         | 1      | 1      |      | 自動入力 | 決済注文 | 138.610 | 138.660          | -500        | 0                    | -500        | 2022/11/30 15:11:48 | 建玉整理   |
| **™/円           |                           |        |        |      | 自動入力 | 決済注文 | 138.610 | 138.660          |             |                      |             |                     | 建玉整理   |
| **™/円           |                           |        |        |      | 自動入力 |      | 138.610 | 138.660          |             |                      |             | 2022/11/30 15:11:25 | 建玉整理   |
| **™円            |                           |        |        |      | 自動入力 |      | 138.610 | 138.660          |             |                      |             | 2022/11/30 15:11:11 | 建玉整理   |
| 未ト <b>゙</b> ル/円 |                           |        |        |      | 自動入力 |      | 138.565 | 138.610          | 450         |                      |             | 2022/11/30 11:48:08 | 建玉整理   |
| NZト*ル/円         |                           |        |        |      | 自動入力 |      | 86.02   | 85.94            | 800         |                      |             | 2022/11/30 11:25:19 | 建玉整理   |
| 加下"州田           |                           |        |        |      | 自動入力 |      | 102.12  | 102.12           |             |                      |             | 2022/11/30 11:25:13 | 建玉整理   |
|                 |                           |        |        |      | 自動入力 |      | 143.405 | 143.260          | 1,450       |                      |             | 2022/11/30 11:24:58 | 建玉整理   |
| 1-0/円           |                           |        |        |      | 自動入力 |      | 143.800 | 143.250          |             |                      |             | 2022/11/24 20:00:44 | 建玉整理   |
| 米ドル/円           |                           |        |        |      | 自動入力 | 決済注文 | 138.510 | 138.610          | 1,000       | 888                  |             |                     | 建玉整理   |
| *\* <b>™</b> 円  |                           |        |        |      | 自動入力 |      | 138.545 | 138.610          | 650         | 888                  |             | 2022/11/16 20:22:51 | 建玉整理   |
| ₩Ւ*₩円           |                           |        |        |      | 自動入力 | 決済注文 | 138.545 | 138.610          |             | 888                  |             | 2022/11/16 20:14:38 | 建玉整理   |
| ** <b>™</b> 円   |                           |        |        |      | 自動入力 | 決済注文 | 138.635 | 138.610          |             | 888                  |             | 2022/11/16 20:08:27 | 建玉整理   |
|                 |                           |        |        |      | 自動入力 | 決済注文 |         |                  |             | 3,240                |             | 2022/10/27 17:24:55 | 建玉整理   |
| トルコリラ/円         |                           |        |        |      | 自動入力 | 決済注文 | 7.89    | 7.42             |             | 3,240                |             | 2022/10/27 17:24:50 | 建玉整理   |
| トルコリラ/円         |                           |        |        |      | 自動入力 | 決済注文 | 7.89    | 7.42             |             | 3,240                |             | 2022/10/27 17:24:48 | 建玉蓉理   |
|                 |                           |        |        |      |      |      |         |                  | 225件        |                      |             |                     |        |
|                 |                           |        |        |      |      |      |         |                  |             |                      |             |                     |        |

#### 全決済

※未約定の注文を取消して、全ての建玉を決済します。

#### 【ご注意】

※建玉を選択した場合や商品、売買、決済注文状況で絞り込まれた建玉ではなく、口座に保有中の全ての建玉が決済されます。
※取引時間外の商品についての新規注文を発注している場合は、取引開始後に注文が取消されます。
※取引時間外の商品についての建玉を保有している場合は、全決済注文は発注できません。
※全決済注文が完了するまでは、新たな注文を発注することはできません。

![](_page_16_Picture_9.jpeg)

【全決済注文実行】ボタンをクリックすると、確認画面が表示されます

内容を確認し、【OK】をクリックすると発注されます。

※取引時間外となっている商品を保有している場合は、全決済注文を発注することはできません。 ※全決済注文(新規注文の取消を含む)は、注文変更・注文取消できません。 建玉整理とは、両建となっている同枚数の売建玉と買建玉を約定した日以降の好きなタイミングで決済(相殺) する方法です。建玉整理は、買気配と売気配の仲値で決済されます。 ※建玉整理による決済に手数料は発生しません。

#### 例:

3月1日にある通貨ペアで、各1枚の売注文[1] ~ [5] を約定させました。

翌2日に買注文3枚を約定させて両建としました。 3月3日に売建玉[2]、[5]と買建玉のうち2枚を指 定して決済を行い、その結果、売建玉[1]、[3]、 [4]と買建玉の残り1枚を両建として引続き保有し た例です。

| 3月1日                                      | 3月2日                                      | 3月3日                                                                          |  |  |  |  |  |
|-------------------------------------------|-------------------------------------------|-------------------------------------------------------------------------------|--|--|--|--|--|
| 売注文1枚×5件(1~5)<br>の計5枚を約定する                | 買注文3枚を約定させ、<br>両建てとする。                    | 決済したい売建玉2枚(2.5)と、<br>買建玉3枚のうち2枚を指定し決済する。                                      |  |  |  |  |  |
| 売5 1枚<br>売4 1枚<br>売3 1枚<br>売2 1枚<br>売1 1枚 | 売5 1枚<br>売4 1枚<br>売3 1枚<br>売2 1枚<br>売1 1枚 | 売5 1枚<br>売6 1枚<br>売6 1枚<br>売6 1枚<br>売2 1枚<br>売6 1枚<br>売6 1枚<br>売6 1枚<br>売1 1枚 |  |  |  |  |  |

![](_page_17_Figure_7.jpeg)

| 決済画面へ           | (?) <b>≙</b> 7 |      |      |              |      | Q 検索/更新 | 全決済           |             |                      |             |                     |        |
|-----------------|----------------|------|------|--------------|------|---------|---------------|-------------|----------------------|-------------|---------------------|--------|
| 商品 ≎            | 売買 🗘           | 建玉数量 | 未発注残 | 決済注文<br>発注数量 | 個別決済 | 約定価格♀   | 評価価格<br>(気配値) | 評価損益<br>相当額 | スワップポイント<br>令<br>相当額 | 決済損益<br>相当額 | 約定日時 🗘              | 建玉整理 ⑦ |
| <b>米ドル/円</b>    |                |      |      | 自動入力         |      | 138.610 | 138.660       |             |                      |             | 2022/11/30 15:11:48 | 建玉整理   |
| **™円            |                |      |      | 自動入力         |      | 138.610 | 138.660       |             |                      |             |                     | 建玉整理   |
| ** <b>™</b> 円   |                |      |      | 自動入力         |      | 138.610 | 138.660       |             |                      |             | 2022/11/30 15:11:25 | 建玉整理   |
| <b>米ト*ル/円</b>   |                |      |      | 自動入力         | 決済注文 | 138.610 | 138.660       |             |                      |             |                     | 建玉整理   |
| ₩Ւ*₩円           |                |      |      | 自動入力         |      | 138.565 | 138.610       | 450         |                      |             | 2022/11/30 11:48:08 | 建玉整理   |
| NZŀ*ル/円         |                |      |      | 自動入力         |      | 86.02   | 85.94         | 800         |                      |             | 2022/11/30 11:25:19 | 建玉整理   |
| 加卜*州円           |                |      |      | 自動入力         |      | 102.12  | 102.12        |             |                      |             | 2022/11/30 11:25:13 | 建玉整理   |
| 1-0/円           |                |      |      | 自動入力         |      | 143.405 | 143.260       | 1,450       |                      |             | 2022/11/30 11:24:58 | 建玉整理   |
| 1-0/円           |                |      |      | 自動入力         |      | 143.800 | 143.250       |             |                      |             | 2022/11/24 20:00:4  | 建玉整理   |
| 米ト <b>*</b> ル/円 |                |      |      | 自動入力         |      | 138.510 | 138.610       | 1,000       | 888                  |             | 2022/11 _ 20:39:11  | 建玉整理   |
| **™円            |                |      |      | 自動入力         |      | 138.545 | 138.610       | 650         | 888                  |             | 2022/11/16 20:22:51 | 建玉整理   |
| ⊁ドル/円           |                |      |      | 自動入力         | 決済注文 | 138.545 | 138.610       |             | 888                  |             | 2022/11/16 20:14:38 | 建玉整理   |
| **™円            |                |      |      | 自動入力         |      | 138.635 | 138.610       |             |                      |             | 2022/11/16 20:08:27 | 建玉整理   |
| 제고비카(円          |                |      |      | 自動入力         |      |         |               |             | 3,240                |             | 2022/10/27 17:24:55 | 建玉整理   |
| トルコリラ/円         |                |      |      | 自動入力         |      | 7.89    | 7.42          |             | 3,240                |             | 2022/10/27 17:24:50 | 建玉整理   |
| トルコリラ/円         |                |      |      | 自動入力         | 決済注文 | 7.89    | 7.42          |             | 3,240                |             | 2022/10/27 17:24:48 | 建玉蓉理   |
|                 |                |      |      |              | < 1  | 2 3 4 5 | ··· 12 >      | 25件         |                      |             |                     |        |

![](_page_17_Figure_9.jpeg)

【建玉整理】ボタンをクリックすると、決済相手となる建玉が表示されます。 建玉整理を行う枚数を入力し、【確認】ボタンをクリックしてください。

次のページへ続く

注文内容確認画面にて、内容をよく確認し、建玉整理を実行する場合は【実行】ボタンをクリックしてください。

#### <注文内容確認画面>

![](_page_18_Figure_3.jpeg)

#### 建玉整理における注意点

- ・建玉整理の注文入力締切時刻は、対円取引、クロスカレンシー取引それぞれの取引終了時刻の15分前です。 ※ただし年末年始などの受付時間は変更される場合がありますのでご注意ください。
- 注文内容確認画面上に表示されている「建玉整理損益相当額」と注文実行後の金額は、異なる場合がありますのでご注意ください。
- ・手数料はかかりません。
- ・売買両方の建玉を複数選択することはできません。
   「1建玉」対「1建玉」または「1建玉」対「複数建玉」を選択してください。

#### ■注文変更

∨ 取引

新規注文

連続注文

決済注文 注文変更・取消

注文内容の変更を行います。注文変更では、価格と数量、または注文期限の変更ができます。

メニューから【注文変更・取消】を選択します。

未約定の注文が表示されますので、その中から内容を変更したい注文の【変更】ボ タンを押してください。 変更内容入力画面に遷移します。

注文変更·取消 × 注文日FROM 自 注文日TO 自 表示件数 > 表示対象 未約定 ✓ Q 検索/更新 括選択 注文状况 🗘 商品 🗘 売留 🗘 新担/決済 🗘 注文手法 ᅌ 執行条件 ≎ 価格☆ 亦审 取消 登注教量 約定数量 胡服 🗘 137.595 有効 米ド\*川円 決済 無期限 有効 **米ドル/円** 決済 指値 無期限 **米ドル/円** トリガ指値 139.645 週末 \*⊁**\***⊮円 139.645 週末 右动 \*\***\***// 油溶 指値 137 500 调末 -

![](_page_19_Figure_7.jpeg)

・価格 ・発注数量(増数・減数) ・期限(日時)

🛛 注文変更を受付けました。 🚽

「価格」と「発注数量」については、同時に変更できますが、「期限」については同時に 変更できません。「期限」を変更したい場合には、「期限」のみ変更してください。 変更内容を入力したら、【確認】ボタンを押してください。

![](_page_19_Figure_10.jpeg)

相場状況により、変更が間に合わず約定している場合がありますので必ず注文照会をご確認ください。

Copyright © Nissan Securities Co., Ltd. All Rights Reserved.

# 3.注文変更・取消 注文取消

■注文取消

注文の取消を行います。

| ∨ 取引    |                                      | メニューから【注文変更・取消】を選択します。 |                       |           |                |         |         |      |        |                     |           |        |      |         |
|---------|--------------------------------------|------------------------|-----------------------|-----------|----------------|---------|---------|------|--------|---------------------|-----------|--------|------|---------|
| 新規注文    | 文<br>文                               |                        |                       |           |                |         |         |      |        |                     |           |        |      |         |
| 連続注文    | 表示された注文一覧から取り消したい注文の【取消】ボタンをクリックします。 |                        |                       |           |                |         |         |      |        |                     |           |        |      |         |
| 決済注文    |                                      |                        |                       |           |                |         |         |      |        |                     |           |        |      |         |
| 注文変更    | ・取消                                  |                        |                       |           |                |         |         |      |        |                     |           |        |      |         |
| /1×2cz  | -1.7.15                              |                        |                       |           |                |         |         |      |        |                     |           |        |      |         |
|         |                                      |                        |                       |           |                |         |         |      |        |                     |           |        |      |         |
| ×       | 為替ボード 🗙                              | 連続注                    | 文 × 注文3               | 変更・取消     | x              |         |         |      |        |                     |           |        |      |         |
| 一括取消    | 未約定                                  |                        |                       |           |                |         |         |      |        |                     |           |        |      | Q 検索/更新 |
| 一括選択    | 変更                                   | 取消                     | 注                     | 文状況 ≎     | 商品 ≎           | 売買 ≎    | 新規/決測   | ê ≎  | 注文手法:  | ◇ 執行条件 ◇            | 価格≎       | 発注数量   | 約定数量 | 期限 ≎    |
|         | 変更                                   | 取消                     |                       | 有効        | ***₩円          |         | 決済      |      | OCO2   | トリガ                 | 137.595   |        |      | 無期限     |
|         | 変更                                   | 取消                     |                       | 有効        | <b>米ドル/円</b>   |         | 決済      |      | OCO1   | 指値                  | 139.595   |        |      | 無期限     |
|         |                                      | 取消                     |                       | 有効        | 米ドル/円          |         | 決済      |      | 単一     | トリガ指値               | 139.645   |        |      | 週末      |
|         | 変更                                   | 取消                     |                       | 有効        | <b>米ト*</b> ⊮円  |         | 決済      |      | 単一     | トリガ                 | 139.645   |        |      | 週末      |
|         | 変更                                   | 取消                     |                       | 有効        | 米ドル/円          |         | 決済      |      | 単一     | 指値                  | 137.500   |        |      | 週末      |
|         | <u> </u>                             | 取当                     | 1                     | 诗機中       | <b>米ト*</b> ₩/円 |         | 新規      |      | 単—     | 指備                  | 138.000   | 1      | -    | 無期限     |
|         |                                      |                        |                       |           |                |         |         |      |        |                     |           |        |      |         |
| 它 注文取消磷 | 認                                    |                        |                       |           |                |         |         |      |        |                     |           | ×      |      |         |
| 決済対象建玉  | 照会                                   |                        |                       |           |                |         |         |      |        |                     |           |        |      |         |
| 約定      | 成立日時                                 |                        | 商品                    | 売買        | 建玉数量           | 未発注残    | 約定価格    |      |        |                     |           |        |      |         |
| 2022/12 | 1/30 15:11:31                        |                        | ***<br>** <b>ル/</b> 円 | 売         | 1              | 0       | 138.610 |      |        |                     |           |        |      |         |
| 注文状况    | 商品                                   | 売買                     | 新担/決済                 | 注文目       | £法 執行条件        | 価格      | 發注数量    | 約定数量 | 14868. | 注文受付日時              | 注文受付悉日    | 3      |      |         |
| 有劲      | ****                                 | 70x                    | 決済                    | <u>ш-</u> |                | 137.000 | _1      | -    | 调末     | 2022/11/30 15:21:13 | 100018239 | з<br>в |      |         |
| ※タイミング  | によっては注                               | 文の取消が                  | が間に合わな                | い場合がま     | あります。          | 107.000 |         |      |        |                     | 200010207 |        |      |         |

キャンセル
この注文を取り消す

■ 次回以降、確認画面を表示しない

|            | +                           |    |               |    |    |      |          |         |      |    |                     |            |
|------------|-----------------------------|----|---------------|----|----|------|----------|---------|------|----|---------------------|------------|
| ☑ 注文取消完了 × |                             |    |               |    |    |      |          |         |      |    |                     |            |
| 決済対象建玉     | 大済対象建玉照会                    |    |               |    |    |      |          |         |      |    |                     |            |
| 約定         | 約定成立日時 商品 売買 建玉数量 未完注线 約定価格 |    |               |    |    |      |          |         |      |    |                     |            |
| 2022/11    | /30 15:11:31                |    | <b>米ト*ル/円</b> |    |    | 1    | 0        | 138.610 |      |    |                     |            |
|            |                             | -  |               |    |    |      | <b>—</b> |         |      | _  |                     |            |
| 注文状況       | 商品                          | 売買 | 新規/決済         | 注文 | 手法 | 執行条件 | 価格       | 発注数量    | 約定数量 | 期限 | 注文受付日時              | 注文受付番号     |
| 取消中        | 米ドル/円                       |    | 決済            | 単  |    | 指値   | 137.000  | 1       |      | 週末 | 2022/11/30 15:21:13 | 1000182398 |
|            |                             |    |               |    |    |      |          |         |      |    |                     |            |
| ⊘ 注文取      | ◎ 注文取消を受付けました。 閉じる 閉じる      |    |               |    |    |      |          |         |      |    |                     |            |

取消注文を受け付けました。取消の結果については【注文照会】をご確認ください。

■注文変更・取消の注意点

下記については注文の変更ができません。ご注意ください。 ●単一注文の「成行注文」および「ストリーミング注文」の場合。

#### 下記の注文の場合は一度注文の取消をしてから再度注文を出し直してください。

- ●注文手法の変更 例)指値注文 ⇒ OCO注文
- ●「OCO注文」「IfDone注文」「IfDone OCO注文」
- ●注文期限の短縮 例)無期限 ⇒ 当日
- ●トレールの有無、トレール値幅。

#### 下記については注文の取消ができません

●注文状況が「取消中」「注文中」「変更中」の場合。 ※「取消中」「変更中」の注文については、プレオープン開始後、取消が可能又は完了となります。

# ■証拠金状況照会

メニューエリアの口座管理【証拠金状況照会】より、口座の証拠金状況が確認できます。 「 💽 」ボタンをクリックすると、最新の情報に更新されます。

| 新規注文 🗙 資産状況照会 🗙 証拠        | L金状況照会 × | ×                       |                                  |
|---------------------------|----------|-------------------------|----------------------------------|
| 証拠金預託額(A)                 | 0        | 12,479,326              |                                  |
| 有効証拠金額(B)                 | 0        | 12,643,905              | マリス小イノダを「◙」に来て<br>スと頂日の説明や計質が実テキ |
| 発注可能額(C)                  | 0        | 12,015,555              | ると項目の証明で計算が衣示されます。               |
| 出金可能額(D)                  | 0        | 11,850,976              | 166.9.0                          |
| 振替入金予定額(E)                |          | 0                       | 証拠金預託額(A)                        |
| 出金指示額(F)                  |          | 0                       | 有効証拠全類(R)                        |
| 前日証拠金不足額(G)               | 0        | 0                       | (A):預託されている証拠金の総額                |
| 有効比率(H)                   | 0        | 2,012.23 %              | 光江可能跟(C)                         |
| 必要証拠金額(1)                 | 0        | 628,350                 |                                  |
| 発注証拠金額(J)                 |          | 0                       |                                  |
| 評価損益相当額(K)                | 0        | 168,600                 |                                  |
| スワップ損益相当額(L)              |          | -4,021                  |                                  |
| 決済損益予定額(M)                |          | 0                       |                                  |
| 未払手数料 ※1(内、手数料未収金額<br>(N) | ) ⑦      | O (O)                   |                                  |
|                           |          | 2022/09/28 09:00:28取得 📿 | ● 更新ボタン<br>最新の情報に更新ができます。        |

| 証拠金預託額(A)・・・・・・預託されている証拠金の総額(当日入金額を含む)           |
|--------------------------------------------------|
| 有効証拠金額(B)・・・・・・証拠金状況を計算するための基準となる金額              |
| 発注可能額(C)・・・・・・・発注可能な金額。有効証拠金額 – 必要証拠金額 – 発注証拠金額  |
| 出金可能額(D)・・・・・・証券総合取引口座へ振替可能な金額                   |
| 振替入金予定額(E)・・・・・週末における東京金融取引所の受付時間外に実施した振替入金額     |
| 出金指示額(F)・・・・・・・出金依頼があった金額(処理完了になっていないもの)         |
| 前日証拠金不足額(G)・・・・・前取引日終了後の値洗い時点での証拠金不足額            |
| 有効比率(H)・・・・・・・・有効証拠金額÷ 必要証拠金額×100(%)             |
| 必要証拠金額(I)・・・・・・保有している建玉におけるロスカット及びアラートの判定基準となる金額 |
| 発注証拠金額(J) ・・・・・・注文が成立していない発注中の注文に対し必要な証拠金額       |
| 評価損益相当額(K)・・・・・未決済建玉の時価によって計算された現時点での評価損益        |
| スワップポイント相当額(L)・・前取引日終了後の値洗い時点でのスワップポイントの累計額      |
| 決済損益予定額(M)・・・・・反対売買が成立し、確定した損益のうち受渡日を迎えていない金額    |
| 未払手数料(N)・・・・・・・当日の取引において発生した手数料と、前日以前の取引において未払い  |
| となっている手数料の合計額。                                   |

詳細につきましては、取引ルールをご確認ください。

## ■資産状況照会

メニューエリアの【資産状況照会】より、各取引日における資産状況が確認できます。 日付で検索をかけることも可能です。

| 新規注文 🗙     | 資産状況 <mark>照会 × 和初</mark> | 金状況照会 🗙         |                      | @ ×        | 開始日、終了日を選択することで過去の資産状             |
|------------|---------------------------|-----------------|----------------------|------------|-----------------------------------|
| 2022/09/14 | 2022/09/26                |                 | 件数 🗸 🔍 Q 🤅           | 検索/更新      | 況が確認できます。                         |
| 日付         | 有効証拠金額                    | 前日比             | 証 <mark>処金預託額</mark> | 有効比率       |                                   |
| 2022/09/26 | 12,676,405                | <b>99.45</b> %  | 12,479,326           | 2,017.41%  | 1ページあたりの表示件数を <b>20日、50日、200日</b> |
| 2022/09/22 | 12,745,987                | 100.59 %        | 12,479,326           | 2,028.48 % | 分から選択できます。                        |
| 2022/09/21 | 12,670,637                | 97.78%          | 12,479,326           | 2,016.49 % |                                   |
| 2022/09/20 | 12,958,119                | <b>99.4</b> 5 % | 12,479,326           | 2,062.24%  |                                   |
| 2022/09/19 | 13,028,972                | 100.36 %        | 12,479,326           | 2,073.52 % | 1ページあたりの表示件数を超える場合、複数             |
| 2022/09/16 | 12,981,604                | 99.79%          | 12,479,326           | 2,065.98 % | のページで表示されます。                      |
| 2022/09/15 | 13,007,804                | 100.49 %        | 12,479,326           | 2,070.15 % |                                   |
| 2022/09/14 | 12,943,586                | 98.17 %         | 12,479,326           | 2,059.93%  |                                   |
|            |                           | <b>今</b> 8/     | ŧ                    |            |                                   |

#### ■出金

日産証券くりっく365取引口座からお客様の銀行口座への出金の指示を行うことができます。

![](_page_22_Figure_4.jpeg)

※出金指示を受け付けた時点で、発注可能額・出金可能額は 出金指示金額分減算されますのでご注意ください。 ※出金可能額は出金指示を行った営業日の値洗い時に確定する ため、出金指示金額を出金可能額が下回ることにより、 指示された金額の全額を出金できない場合があります。

# 出金指示画面にて内容を必ずご確認ください。

## ■ エラーが出る場合

| 出金指示受付済<br>出金指示内容を | です。画面下部の「出金指示照会<br>変更される場合は、一度出金指示 | 」にて指示内容をご確認ください。<br>を取消した後に再度出金指示を行ってください。 |
|--------------------|------------------------------------|--------------------------------------------|
| 出金予定日              | 2022/12/13                         | ★ 出金指示受付済です。                               |
| 出金可能額              | 10,115,753,391                     | 受付済の出金指示を取消後に再度登録してください。                   |
| 出金指示額              | 10,000 ×                           |                                            |

日産証券くりっく365取引口座からの出金指示 は1日につき1回限りです。 同日中に出金指示の内容を変更される場合は、 一度出金指示を取消した後に再度出金指示を行 ってください。

## ■出金取消

出金指示の取消しはメニューエリアの口座管理【振替出金】画面を開き、行います。

岡三オンラインFX取引口座からの出金指示は1日につき1回限りです。 同日中に出金指示の内容を変更される場合は、一度出金指示を取消した後に再度出金指示を行ってください

![](_page_23_Figure_5.jpeg)

出金指示後、振替出金画面の下 部に出金指示照会が表示されま す。 取消ボタンをクリックし、確認 画面へ進んでください。

取消を行った後、内容を修正して再度出金指示を行うこと ができます。

![](_page_23_Figure_8.jpeg)

🕗 出金指示の取消を受付けました。

出金予定日 受渡日 出金指示番号 出金指示額 出金指示受付日時 2022/12/13 2022/12/13 7822 500,000 2022/12/12 16:54:14

# 4.口座管理 入出金履歴・過去入出金履歴

## ■入出金履歴

| 入出金履歴 ×    |                 |            |         |            |                     | ×                      |
|------------|-----------------|------------|---------|------------|---------------------|------------------------|
| 2022/09/22 | <b>a</b> 2022/0 | 09/29 🗐 🔮  | 全ての摘要…  |            |                     | ✓ 表示対象 ✓ Q 検索/更新       |
| 日付         | 摘要              | 入金額        | 出金額     | 証拠金預託額(残高) | 発生日時                | 備考                     |
| 2022/09/30 | スワップ            | 0          |         | 未実現        | 2022/09/28 20:36:58 | 決済約定成立番号(1000159071-1) |
| 2022/09/30 | 取引損益            |            | 250     | 未実現        | 2022/09/28 20:36:58 | 決済約定成立番号(1000159071-1) |
| 2022/09/30 | スワップ            | 0          |         | 未実現        | 2022/09/28 20:36:58 | 決済約定成立番号(1000159070-1) |
| 2022/09/30 | 取引損益            |            | 250     | 未実現        | 2022/09/28 20:36:58 | 決済約定成立番号(1000159070-1) |
| 2022/09/29 | 振替入金            | 10,000,000 |         | 21,979,326 | 2022/09/29 11:36:02 |                        |
| 2022/09/29 | 振替出金            |            | 500,000 | 11,979,326 | 2022/09/29 09:07:31 | 出金指示額(500,000)         |
| 合計         |                 | 10,000,000 | 500,500 |            |                     |                        |
|            |                 |            |         | < 1 > 4    | <br>≧6件             |                        |

メニューエリアの口座管理【入出金履歴】より、入出金の履歴が確認できます。 入出金の日付で検索をかけることが可能です。

# ■過去入出金履歴

| 過去入出金履歴 ×    |                |                  |            |         |           | $\odot 	imes$ |
|--------------|----------------|------------------|------------|---------|-----------|---------------|
| 2021/01/01 🗐 | 2021/04/30 🗐   | 全ての科目…           |            | 全ての入出金… | 表示件数 🗸    | Q 検索/更新       |
|              |                |                  |            |         |           |               |
| 入金額合計        | 出金額台           | 計 差 <sup>i</sup> | 引金額        |         |           |               |
| 12,014,2     | 290            | 205,728          | 11,808,562 |         |           |               |
|              |                |                  |            |         |           |               |
| Л            | 出金日時           |                  | 科          | ∃       | 入金額       | 出金額           |
| 2021/0       | )2/26 09:10:16 |                  | 為替打        | 員益      |           | - 139,728     |
| 2021/0       | )2/26 09:10:16 |                  | スワップポー     | イント損益   | 14,29     | - 90          |
| 2021/0       | )2/25 09:17:24 |                  | 委託手        | 数料      |           | - 33,000      |
| 2021/0       | )2/19 12:12:29 |                  | 預入         | 金       | 10,000,00 | - 00          |
| 2021/0       | )2/19 09:16:12 |                  | 委託手        | 数料      |           | - 33,000      |
| 2021/0       | )2/18 14:57:49 |                  | 預入         | 金       | 1,000,00  | - 00          |
| 2021/0       | )2/18 14:24:36 |                  | 預入         | 金       | 1,000,00  | - 00          |
|              |                |                  | < 1        | 〉 全7件   |           |               |

旧東郷証券から移管されたお客様は、メニューエリアの口座管理【過去入出金履歴】より2021年4月30 日までの履歴が確認できます。入出金の日付で検索をかけることが可能です。 それ以降の入出金は【入出金履歴】でご確認ください。

# 5.各種照会 建玉一覧・建玉サマリー

# ■建玉一覧

メニューエリアの照会【建玉一覧】画面で現在保有している建玉の一覧が確認できます。決済注文を出すこ ともできます。 通貨ペア・売買・決済注文

|                    |      |      |      |              |      |      |          | の発                 | 注状況等        | で建玉を検                | へ<br>索      |                     |        |
|--------------------|------|------|------|--------------|------|------|----------|--------------------|-------------|----------------------|-------------|---------------------|--------|
| 建工一概 ×             |      |      |      |              |      |      |          | でき                 | ます。         |                      |             |                     | 0 • ×  |
| 決済画面へ              | 0    |      |      |              |      |      | 〃 表示件数 → | Q 検索/更新            | 全決済         |                      |             |                     |        |
| 商品 ≎               | 売買 ≎ | 建玉数量 | 未発注残 | 決済注文<br>発注数量 | 1    | 個別決済 | 約定価格♀    | 評価価格<br>(気配値)      | 評価損益<br>相当額 | スワップポイント<br>令<br>相当額 | 決済損益<br>相当額 | 約定日時 🛇              | 建玉整理 ⑦ |
| ⊁Ւ <sup>*</sup> ⊮円 |      |      |      |              | 自動入力 | 決済注文 | 144.390  | 144.095            |             | 148                  |             | 2022/09/28 22:30:01 | 建玉整理   |
| ⊁ドル/円              |      |      |      |              | 自動入力 |      | 144.965  | 144.095            |             | 148                  |             | 2022/09/28 20:49:06 | 建玉整理   |
| 米ド ル/円             |      |      |      |              | 自動入力 |      | 144.965  | 144.095            |             | 148                  |             | 2022/09/28 20:48:54 | 建玉整理   |
| ランド/円              |      |      |      |              | 自動入力 | 決済注文 | 8.095    | 8.085              | 4,000       |                      |             | 2022/08/25 11:32:12 | 建玉整理   |
| 豪ド⊮円               |      |      |      |              | 自動入力 | 沃油。  | 94.740   | 93.970             |             | 13,699               |             | 2022/08/25 11:31:55 | 建玉整理   |
| 1-0/円              |      |      |      |              | 自動入力 | 決議計立 |          | 140.485            | 189 750     | -700                 | 189,050     | 2022/08/25 11:31:41 | 建玉整理   |
| .**™/円             |      |      |      |              | 自動入力 | > 注  | 済すスポ     | ジション               | ~に注文        | 数量を入力す               | 116,486     | 2022/08/03 13:26:03 | 建玉整理   |
| 総計                 |      | 20   |      | クリア          | 全入力  |      |          | / / コ /<br>汁 士 I 4 | ドルへ         | 太皇 とハリ チ             | 227,109     |                     |        |
|                    |      |      |      |              |      | 3    | こ 一      | 注义」기               | ×× > //·    | 自効になりま               |             |                     |        |
|                    |      |      |      |              |      | J    | 0        |                    |             |                      |             |                     |        |
|                    |      |      |      |              |      |      |          |                    |             |                      |             |                     |        |

| 建玉一覧 ×             |          |      |      |              |          |    |          |                                    |
|--------------------|----------|------|------|--------------|----------|----|----------|------------------------------------|
| 決済画面へ              | <b>?</b> |      |      |              |          |    | 表示件数 🖌 🤇 | 次済注义] ホタンをクリックすると次    这注立両面がまニされます |
| 商品 ≎               | 売買 ≎     | 建玉数量 | 未発注残 | 決済注文<br>発注数( | 個別       | 決済 | 約定価均     | 済注又回国が衣小されます。<br>                  |
| <b>米ドル/円</b>       | 🛒 🖑      |      |      | 1            | 自動入力 決済: | 这一 | 144.390  | 144.010                            |
| 兆↾ <sup>™</sup> ⊮円 | 買        | 1    | 1    |              | 自動入力 決済  | 注文 | 144.965  | 144.010                            |

## ■建玉サマリー

メニューエリアの照会【建玉サマリー】画面で現在保有している建玉のサマリーが確認できます。一括決済 注文を出すこともできます。

| 建玉サマリ        | – × |      |      |            |               |         |             |         |         | 0 © ×  |
|--------------|-----|------|------|------------|---------------|---------|-------------|---------|---------|--------|
| 商品           | 売買  | 一括決済 | 建玉数量 | 平均<br>約定価格 | 評価価格<br>(気配値) | 評価損益相当額 | スワップポイント相当額 | 決済損益相当額 | 必要証拠金額  | 発注証拠金額 |
|              |     | 一括決済 | 4    | 141.810    | 144.080       | 90,800  | 5,180       | 95,980  |         |        |
| <b>米ドル/円</b> |     | 一括決済 |      |            |               |         |             |         |         |        |
|              | 合計  |      | 4    |            |               | 90,800  | 5,180       | 95,980  | 177,320 | 0      |
|              |     | 一括決済 |      | 136.690    | 140.345       | 182,750 |             |         |         |        |
| 1-0/円        |     | 一括決済 |      |            |               |         |             |         |         |        |
|              | 合計  |      |      |            |               | 182,750 |             |         | 241,650 | 0      |
|              |     | 一括決済 | 7    | 94.740     | 93.870        |         | 13,699      |         |         |        |
| 豪ドル/円        |     | 一括決済 |      |            |               |         |             |         |         |        |
|              | 合計  |      | 7    |            |               |         | 13,699      |         | 218,610 | 0      |
|              |     | 一括決済 |      |            |               |         |             |         |         |        |
| ランド/円        |     | 一括決済 | 4    | 8.095      | 8.090         | 2,000   |             |         |         |        |
|              | 合計  |      | 4    |            |               | 2,000   |             |         | 123,760 | 0      |
|              | 総計  |      | 20   |            |               | 214,650 |             | 210,509 | 761,340 | 0      |
|              |     |      |      |            |               |         |             |         |         |        |

ここから一括決済注文画面へ 遷移することができます。

## ■約定照会

メニューエリアの照会【約定照会】画面では、約定の履歴を確認することができます。為替差損益合計やスワッ プポイントの合計も確認できます。

※旧東郷証券から移管されたお客様の2020年4月30日までの約定については「過去約定照会」からご確認ください。

約定日・注文日・通貨ペア等で照会したい 履歴を検索できます。

| 約定照会 | ×           |                     |                     |                     |          |           |              |      |          |       |          |       | 0 © ×      |
|------|-------------|---------------------|---------------------|---------------------|----------|-----------|--------------|------|----------|-------|----------|-------|------------|
| 全ての  |             |                     |                     |                     | 202      | 2/09/22 🗐 | 2022/09/29 🖺 |      | FROM目注文日 |       |          |       | Q 検索/更新    |
| Ĭ    | 基合計<br>-500 | 為替差損益。              | 合計 スワップポイント<br>500  | 合計 手数料台<br>0        | }≣†<br>0 | 概算の       | 損益合計         | +やス  | ワップポイ    | ントガ   | 「確認できま   | す。    |            |
| 約定   | 成立番号 ≎      | 約定成立日時 🛇            | 注文受付日時 🛇            | 商品 ≎                | 売買 ≎     | 新規/決済     | 約定価格 ≎       | 約定数量 | 決済相手約定価格 | 為替差損益 | スワップポイント | 手数料 ≎ | 注文受付番号 💲   |
| 1000 | 59074-1     | 2022/09/28 22:30:01 | 2022/09/28 21:30:30 | 米ドル/円               |          | 新規        | 144.390      |      |          |       |          |       | 1000159074 |
| 1000 | 59073-1     | 2022/09/28 20:49:06 | 2022/09/28 20:49:05 | ⊁ドル/円               |          | 新規        | 144.965      |      |          |       |          |       | 1000159073 |
| 1000 | 59072-1     | 2022/09/28 20:48:54 | 2022/09/28 20:48:54 | <b>洣Ւ゙ル/円</b>       |          | 新規        | 144.965      |      |          |       |          |       | 1000159072 |
| 1000 | 59071-1     | 2022/09/28 20:36:58 | 2022/09/28 20:36:58 | 米ドル/円               |          | 決済        | 144.970      |      | 144.995  |       |          |       | 1000159071 |
| 1000 | 59070-1     | 2022/09/28 20:36:58 | 2022/09/28 20:36:58 | ⊁Ւ <sup>*</sup> ⊮/円 |          | 決済        | 144.970      |      | 144.945  |       |          |       | 1000159070 |
| 1000 | 59069-1     | 2022/09/28 20:36:30 | 2022/09/28 20:36:30 | ⊁Ւ <sup>*</sup> ⊮/円 |          | 新規        | 144.945      |      |          |       |          |       | 1000159069 |
| 1000 | 59068-1     | 2022/09/28 20:36:25 | 2022/09/28 20:36:25 | 米ドル/円               |          | 新規        | 144.995      |      |          |       |          |       | 1000159068 |
|      |             |                     |                     |                     |          | <         | 1 > 全7作      | ŧ    |          |       |          |       |            |

#### 部分をクリックすると、その項目について降順・昇順に並び替えることができます。 ※新規/決済、約定数量、決済相手約定価格、為替差損益、スワップポイントについては 並び替えできません。

#### ■注文照会

メニューエリアの照会【注文照会】画面では、注文の履歴を照会できます。注文状況や通貨ペア等で、検索をか けることもできます。

#### ※旧東郷証券から移管されたお客様の2020年4月30日までの注文については「過去注文照会」からご確認く ださい。

| 注文照会 × |    |         |        |              |      |         |        |         |                   |      |      |      |                     | 0 @ ×      |
|--------|----|---------|--------|--------------|------|---------|--------|---------|-------------------|------|------|------|---------------------|------------|
|        |    |         |        |              |      |         |        |         | 主文日FROM <b>团</b>  |      |      |      |                     | Q 検索/更新    |
| 一括選択   | 変更 | 取消      | 注文状況 🛇 | 商品 ≎         | 売買 ᅌ | 新規/決済 ≎ | 注文手法 🛇 | 執行条件    | ◇ 価格◇             | 発注数量 | 約定数量 | 期限 ≎ | 注文受付日時 🛇            | 注文受付番号 🛇   |
|        | 変更 | 取消      | 有効     | 米ドル/円        |      | 新規      | 単一     | 指値      | 140.000           |      |      | 無期限  | 2022/09/29 15:02:51 | 1000160908 |
|        |    |         | 約定済    | <b>米ドル/円</b> |      | 新規      | 単一     | 指値      | 144.390           |      |      | 当日   | 2022/09/28 21:30:30 | 1000159074 |
|        |    | 取消      | 約定済    | <b>米ドル/円</b> |      | 新規      | 単一     | ストリーミン  | グ 144.965         |      |      |      | 2022/09/28 20:49:05 | 1000159073 |
|        |    | 取滞      | 約定済    | <b>米ドル/円</b> |      | 新規      | 単一     | ストリーミン  | グ 144.965         |      |      |      | 2022/09/28 20:48:54 | 1000159072 |
|        |    | ₿ /     | 約定済    | <b>米ドル/円</b> |      | 決済      | 建玉整理   |         |                   |      |      | 当日   | 2022/09/28 20:36:58 | 1000159071 |
|        |    | 取消      | 約定済    | <b>米ドル/円</b> |      | 決済      | 建玉整理   |         |                   |      |      | 当日   | 2022/09/28 20:36:58 | 1000159070 |
|        | 変更 | 取消      | 約定済    | <b>米ドル/円</b> |      | 新規      | 単一     | ストリーミン  | グ 144.945         |      |      |      | 2022/09/28 20:36:30 | 1000159069 |
|        | 亦┲ | Tho all | 约定语    | ¥\*∥/田       |      | 新相      | 畄—     | Z KU=≈∿ | <i>با</i> ر 144 م |      |      |      | 2022/00/28 20·34·25 | 1000159068 |
|        |    |         |        |              |      | < 1 2   | 3 4 5  |         | 〉 全186件           |      |      |      |                     |            |

部分をクリックすると、その項目について降順・昇順に並び替えることができます。 ※取消・変更、発注数量、約定数量については並び替えできません。

# 5.各種照会 注文照会

| 注文照会 × |    |       |        |                                   |      |            |        |         |         |      |      |     |                     | 0 @ ×                       |
|--------|----|-------|--------|-----------------------------------|------|------------|--------|---------|---------|------|------|-----|---------------------|-----------------------------|
| 一括取消   |    |       |        |                                   |      |            |        |         | ∃FROM   |      |      |     |                     | <ul> <li>Q 検索/更新</li> </ul> |
| 一括選択   | 変更 | 取消    | 注文状況 🛇 | 商品 ≎                              | 売買 ≎ | 新規/決済 🛇    | 注文手法 🛇 | 執行条件 🛇  | 価格≎     | 発注数量 | 約定数量 | 期限≎ | 注文受付日時 🛇            | 注文受付番号 💲                    |
|        | 変更 | 取消    | 有効     | <b>℀Ւ<sup>*</sup></b> ₩円          |      | 新規         | 単一     | 指値      | 140.000 |      |      | 無期限 | 2022/09/29 15:02:51 | 1000160908                  |
|        |    |       | 約定済    | <b>米ドル/円</b>                      |      | 新規         | 単一     | 指値      | 144.390 |      |      | 当日  | 2022/09/28 21:30:30 |                             |
|        |    | 取消    | 約定済    | <b>米ドル/円</b>                      |      | 新規         | 単一     | ストリーミング | 144.965 |      |      |     | 2022/09/28 20:49:05 | 1000159073                  |
|        |    |       | 約定済    | <b>米ドル/円</b>                      |      | 新規         | 単一     | ストリーミング | 144.965 |      |      |     | 2022/09/28 20:48:54 |                             |
|        |    | 取消    | 約定済    | 洣ドル/円                             |      | 決済         | 建玉整理   |         |         |      |      | 当日  | 2022/09/28 20:36:58 | 1000159071                  |
|        |    |       | 約定済    | ҄҄҄Жӏ <sup>ҝ</sup> ҄҄ <i>М</i> /円 |      | 決済         | 建玉整理   |         |         |      |      | 当日  | 2022/09/28 20:36:58 |                             |
|        |    | 取消    | 約定済    | ₩Ւ⁵₩/円                            |      | 新規         | 単一     | ストリーミング | 144.945 |      |      |     | 2022/09/28 20:36:30 | 1000159069                  |
|        | 赤玉 | En VE | 約定済    | <del></del> ₩ト*ル/田                |      | <b>新</b> 相 | 展—     | マトリーミング | 144 995 |      |      |     | <u> </u>            | 1000159068                  |
|        |    |       |        |                                   |      | < 1 2      | 3 4 5  |         | 全186件   |      |      |     |                     |                             |

## ◆注文状況

- 待機中:取引所の注文受付時間外で待機中の注文
  - もしくは一次注文が約定後、発動する注文
  - 例) IfDone 注文の Done 注文連続注文の子注文
- 注文中:取引所へ注文を登録中
- 変更中 : 取引所へ変更注文を登録中
- 取消中:取引所へ取消注文を登録中

- 有効:現在発注中の注文(取引所が注文を受付済)
- 未約定:取消済および約定済以外のすべての注文
- 約定済:発注した枚数すべてが約定した注文
- 取消済:取消が完了した注文
- トレール中 : トレール発動中の注文

## ■商品情報照会

メニューエリアの【商品情報照会】画面では、商品ごとの「取引単位」や適用されている「必要証拠金額」 「発注上限枚数」が確認できます。

| 商品情報照会 ×   |         |           |        |          |        |
|------------|---------|-----------|--------|----------|--------|
| 商品         | 取引単位    | 呼び値(刻み値)  | 必要証拠金  | うち証拠金基準額 | 発注上限枚数 |
| 米ドル/円      | 10,000  | 0.005 JPY | 44,330 | 44,330   | 500    |
| 1-0/円      | 10,000  | 0.005 JPY | 48,330 | 48,330   | 500    |
| 英ポンド/円     | 10,000  | 0.01 JPY  | 54,940 | 54,940   | 500    |
| 豪ドル/円      | 10,000  | 0.005 JPY | 31,230 | 31,230   | 500    |
| አብአፑ/円     | 10,000  | 0.01 JPY  | 43,890 | 43,890   | 500    |
| 加忭州円       | 10,000  | 0.01 JPY  | 32,970 | 32,970   | 500    |
| NZト*ル/円    | 10,000  | 0.01 JPY  | 29,010 | 29,010   | 500    |
| ランド/円      | 100,000 | 0.005 JPY | 30,940 | 30,940   | 300    |
| トルコリラ/円    | 10,000  | 0.01 JPY  | 7,610  | 7,610    | 300    |
| メキシコペソ/円   | 100,000 | 0.005 JPY | 22,720 | 22,720   | 300    |
| ズロチ/円      | 10,000  | 0.01 JPY  | 11,350 | 11,350   | 300    |
| パウェークローネ/円 | 100,000 | 0.005 JPY | 50,010 | 50,010   | 300    |
|            |         |           |        |          |        |

•

※証拠金基準額は、東京金融取引所が毎週の最初の取引日に公表し、翌週の取引に適用されます。
※また、証拠金基準額をもとに発注(必要)証拠金額も変更されます。変更後の発注(必要)証拠金額は、新規建玉に適用されるだけでなく、変更前から保有している
建玉および繰越注文の発注(必要)証拠金額にも適用されますので、お取引の際には、十分ご注意ください。

◆商品情報照会画面の表示項目

| 商品・・・・・・・・通貨ペア名           | るを表示します。                        |
|---------------------------|---------------------------------|
| 取引単位・・・・・・通貨ペアこ           | どとの取引単位を表示します。                  |
| 呼び値(刻み値)・・・呼び値を表          | 表示します。                          |
| 必要証拠金・・・・・・現在適用さ          | れているレバレッジコースで計算された必要証拠金額を表示します。 |
| うち証拠金基準額・・・取引所が定          | 己める証拠金基準額を表示します。                |
| 発注上限枚数・・・・・ <b>1</b> 回あたり | の最大となる発注上限枚数を表示します。             |

# ■シミュレーション

メニューエリアの照会【シミュレーション】では、仮想の建玉を作成し、有効証拠金額や有効比率、決済損益予 定額等のシミュレーションを行うことができます。

| 注文照会        | ×           | 手数料照会   | × S         | シミュレー   | ション ×        |         |              |          |       |        |                                         |           |       |                |                            |     |
|-------------|-------------|---------|-------------|---------|--------------|---------|--------------|----------|-------|--------|-----------------------------------------|-----------|-------|----------------|----------------------------|-----|
| 8.3.        | - 1         | > > %≠F | Ŧ           |         |              |         |              |          |       |        |                                         |           |       |                |                            |     |
| 22-         |             | ᄭᆿᆺᇏ    | 天 = 〒 458 〇 | 7737 67 | -            | * v==   | T.400 (A 67) |          |       |        | /+=                                     | ىرە م     |       | / ACT > 14 100 | <u>ب <del>د</del> بد م</u> | ÷Ŧ. |
|             | 有効詞         | 止拠金額    | 証拠金         | 預託額     | 有効比2         | ¥ 必要詞   | 止拠金額         | 発汪訨拠     | 金額    | 評価損益相当 | 領人                                      | リッノホ      | イント相当 |                | 損益予正                       | 領   |
| 現在          | 22,         | 197,785 | 21,9        | 79,326  | 2,915.62     | 2%      | 761,340      | 44       | 1,330 | 223,1  | 100                                     |           |       | 141            |                            | 00  |
| 結果          | 22,         | 197,785 | 21,9        | 79,326  | 2,915.62     | 2%      | 761,340      | 44       | 1,330 | 223,1  | 100                                     |           |       |                |                            |     |
| 増減          |             | 0       |             | 0       | 0.00         | )%      | 0            |          | 0     |        | 0                                       |           |       | 0              |                            | 0   |
|             |             |         |             |         |              |         |              |          |       |        |                                         |           |       |                |                            | _   |
| 建玉-         | ─覧          |         |             |         |              |         |              |          |       |        |                                         |           |       | 仮              | 想建玉作的                      | 戎   |
| 商品          | 7           | 売買      | 区分          | 建玉数     | 量 約          | 定価格     | 評価損益         | 益相当額     | 仮     | 想評価損益相 | 当額                                      | スワ        | ップポイン | 卜相当額           | 取消                         | í   |
| 米ドル         | ⊮円          |         | 建玉          |         | 1 :          | 132.920 |              | 112,900  |       | 1      | 12,900                                  |           |       | 4,73           | 6                          |     |
| 米ドル         | <b>i</b> /円 |         | 建玉          |         | 1 :          | 144.965 |              |          |       |        |                                         |           |       | 14             | 8                          |     |
| 米ドル         | ⊮円          |         | 建玉          |         | 1 :          | 144.965 |              |          |       |        |                                         |           |       | 14             | 8                          |     |
| 米ドル         | <b>i</b> /円 |         | 建玉          |         | 1 :          | 144.390 |              |          |       |        |                                         |           |       | 14             | 8                          |     |
| 豪ドノ         | ⊮円          |         | 建玉          |         | 7            | 94.740  |              |          |       |        |                                         |           |       | 13,69          | 9                          |     |
| 1-0/        | 們           |         | 建玉          |         | 5 :          | 136.690 |              | 181,750  |       | 1      | 81,750                                  |           |       |                |                            |     |
| <u>ランド</u>  | /円          |         | 建玉          |         | 4            | 8.095   |              | 8,000    |       |        | 8,000                                   |           |       |                |                            |     |
|             |             |         |             |         |              |         |              |          |       |        |                                         |           |       |                |                            |     |
| 評価し         | ノートマ        | を入力して   | てくださ        |         |              |         |              |          |       |        |                                         |           | 結果表示  |                | リセット                       |     |
| 商品          | 7           | 現在レー    | -ト          | 評価し     | / <b>-</b> ト | 商品      | 邗            | モレート     | ≣₽    | 価レート   | 商品                                      | 2 H       | ロロート  | ≣₽₽/₩          | <u>БГ2 – </u> Ь            |     |
| 바이미<br>※トッル | 。<br>,/円    | 14      | 4 21        | 1       | 44.21        | 高いに     | -701.<br>T   | 93.845   | PI    | 93.845 | 574.                                    | u ッ<br>/円 | 8079  | 5              | 8075                       | 18  |
| 7-0/        | 円<br>一      | 140     | .325        | 14      | 0.325        |         |              | , 0.0 15 |       |        | ,,,,,,,,,,,,,,,,,,,,,,,,,,,,,,,,,,,,,,, |           | 0.072 |                |                            |     |
|             |             | - 10    |             | 1       |              |         |              |          |       |        |                                         |           |       |                |                            |     |
|             |             |         |             |         |              |         |              |          |       |        |                                         |           |       |                |                            |     |

【仮想建玉作成】をクリックすると、仮想建玉の作成画面が表示されます ので、希望の通貨ペア・売買・数量・約定価格を入力の上、【作成】を 押してください。

作成を押すと、保有建玉とともに入力した内容の仮想建玉が表示されます。

|              |    |      |      |         |         |           | · · · · · · · · · · · · · · · · · · · | V      |
|--------------|----|------|------|---------|---------|-----------|---------------------------------------|--------|
| 建玉一覧         |    |      |      |         |         |           |                                       | 仮想建玉作成 |
| 商品           | 売買 | 区分   | 建玉数量 | 約定価格    | 評価損益相当額 | 仮想評価損益相当額 | スワップポイント相当額                           | 取消     |
| <b>米ドル/円</b> |    | 建玉   | 1    | 132.920 | 112,900 | 112,900   | 4,736                                 |        |
| <b>米ドル/円</b> |    | 建玉   | 1    | 144.965 |         |           | 148                                   |        |
| <b>米ドル/円</b> |    | 建玉   | 1    | 144.965 |         |           | 148                                   |        |
| <b>米ドル/円</b> |    | 建玉   | 1    | 144.390 |         |           | 148                                   |        |
| 豪ドル/円        |    | 建玉   | 7    | 94.740  |         |           | 13.699                                |        |
| 1-0/円        |    | 建玉   | 5    | 136.690 | 181,750 | 181,750   | 作成した仮想建玉                              |        |
| ランド/円        |    | 建玉   | 4    | 8.095   | 8,000   | 8,000     | -22,320                               |        |
| 米ドル/円        |    | 仮想建玉 | 1    | 146.000 | 17,900  | 17,900    | 0                                     | 取消     |

作成した仮想建玉は取消ボタンを押すと削除することができます。

買

1 × 146.000 +

<mark>-</mark>米ド**ル**/円

売買

建玉数量

約定価格

Copyright © Nissan Securities Co., Ltd. All Rights Reserved.

| )<br>)2: | ュレーション結算   | R          |           |         |        |         |             |         |
|----------|------------|------------|-----------|---------|--------|---------|-------------|---------|
|          | 有効証拠金額     | 証拠金預託額     | 有効比率      | 必要証拠金額  | 発注証拠金額 | 評価損益相当額 | スワップポイント相当額 | 決済損益予定額 |
| 現在       | 22,197,785 | 21,979,326 | 2,915.62% | 761,340 | 44,330 | 223,100 |             | -500    |
| 結果       | 22,215,685 | 21,979,326 | 2,917.97% | 761,340 | 44,330 | 241,000 |             | -500    |
| 増減       | 17,900     | 0          | 2.35 %    | 0       | 0      | 17,900  | 0           | 0       |

「結果」の部分に、作成した仮想建玉を含めた有効証拠金額、証拠金預託額、有効比率等が表示されます。 「増減」の部分に、「現在」と「結果」を比較した各金額や有効比率等が表示されます。

#### ◇仮想建玉の評価レート変更

| 評価レート        | を入力してくださ | ζLN     |       |        |        |       | 結果表示  | ሀセット  |
|--------------|----------|---------|-------|--------|--------|-------|-------|-------|
| 商品           | 現在レート    | 評価レート   | 商品    | 現在レート  | 評価レート  | 商品    | 現在レート | 評価レート |
| <b>米ドル/円</b> | 144.21   | 144.21  | 豪ドル/円 | 93.845 | 93.845 | ランド/円 | 8.075 | 8.075 |
| 1-0/円        | 140.325  | 140.325 |       |        |        |       |       |       |

シミュレーション画面下部で、仮想建玉の評価レートを変更することができます。 評価レートを変更したい場合には、【評価レート】に希望のレートを入力して【結果表示】をクリックします。

評価レートをリセットしたい場合には、【リセット】ボタンを押してください。

表示される商品は建玉一覧にあるもののみです。

# 6.帳票取得

## ■報告書・帳票取得

メニューエリアの【帳票取得】より各種帳票を取得することができます。 取得したい帳票を選んでください。

| Ņ | 腰照会 ×                              |           |       |       |         |         |      |
|---|------------------------------------|-----------|-------|-------|---------|---------|------|
|   | 取引報告書                              | 取引残高幸     | 時書    | 年間    | 員益計算書   | 帳票(過    | 法分)  |
|   | 2022年                              | ~ 08月     | × □ 未 | 閲覧    | Q 検索    |         |      |
|   | 交付日                                |           |       | 報告書   |         |         | 閲覧状態 |
|   | 2022/08/29                         | ■取引報告書    | 兼 証拠会 | 受領書   | 兼 取引残高  | 報告書(日次) | 閲覧済  |
|   | 2022/08/25                         | ■取引報告書    | 兼 証拠会 | 经领書   | 兼 取引残高調 | 報告書(日次) | 未閲覧  |
|   | 2022/08/24                         | ■取引報告書    | 兼 証拠会 | 经领書   | 兼 取引残高  | 報告書(日次) | 未閲覧  |
|   | 2022/08/03                         | ■取引報告書    | 兼 証拠会 | 经领書   | 兼 取引残高調 | 嚴告書(日次) | 未閲覧  |
|   | % Adobe Rea<br>Get Adobe<br>Reader | aderをお持ちで | ない場合は | ま、こち! | らからダウンロ | コードしてく  | ださい。 |

## <報告書の種類>

#### 取引報告書

取引報告書 兼 証拠金受領書 兼 取引残高報告書(日次) が取得できます。

- 取引や入出金のある日に発行されます。
- ・口座状況、取引明細、建玉残高、入出金明細等が記載されています。

#### 取引残高報告書

取引残高報告書(月次)が取得できます。

- ・月に1回発行されます。
- ・口座状況、取引明細、入出金明細、建玉残高を記載した報告書です。

#### 年間損益計算書

年間損益報告書と年間取引明細書が取得できます。

- ・1年に1回(1月中旬から下旬頃)発行されます。
- ・ 確定申告の参考資料としてご利用いただけます。

# ■為替ボード

メニューエリアのマーケット情報【為替ボード】では、通貨ペア毎の「買気配」「売気配」「始値」 「高値」「安値」「出来高」「前日清算値」等を表示します。

表示する通貨ペアや項目を

|                         |       |        |        |       | 変更で         | きます    | <b>†</b> 。 |         |         |     |                   |
|-------------------------|-------|--------|--------|-------|-------------|--------|------------|---------|---------|-----|-------------------|
| 為替ボード ×                 |       |        |        |       |             |        |            |         |         |     | <mark>~∎</mark> @ |
| 商品                      | 買気配数量 | 買気配    | 売気配    | 売気配数量 | 直近約定        | 値      | 始値         | 高値      | 安値      | 出来高 | 前日清算値             |
| ─米ドル/円                  | 500   |        |        | 100   | 144.040 (0  | 0.000) | 144.210    | 144.410 | 144.040 | 19  | 144.040           |
| 1-0/円                   | 500   |        |        | 100   | 140.455 (-0 | 0.745) | 140.505    | 140.505 | 140.455 | 2   | 141.200           |
| ▋ 英ポンド/円                | 1,000 |        |        | 100   | 157.08      | (0.00) | 156.07     | 157.08  | 156.02  | 11  | 157.08            |
| <mark>─</mark> 豪ドル/円    | 100   |        |        | 100   | 93.820 (-0  | 0.175) | 93.820     | 93.820  | 93.820  | 2   | 93.995            |
| <mark></mark> スイスF/円    | 100   |        |        | 100   | 147.37      | (0.00) | 147.37     | 147.37  | 147.37  |     | 147.37            |
| ┛カレ゙ル/円                 | 100   |        |        | 100   | 106.03      | (0.00) | 106.03     | 106.03  | 106.03  |     | 106.03            |
| <mark>_</mark> NZドル/円   | 100   |        |        | 100   | 82.94       | (0.00) | 82.94      | 82.94   | 82.94   |     | 82.94             |
| <mark></mark> ランド/円     | 100   |        |        | 100   | 8.070 (0    | 0.000) | 8.070      | 8.070   | 8.070   |     | 8.070             |
| - トルコリラ/円               | 1,600 |        |        | 1,600 | 7.88        | (0.00) | 7.88       | 7.88    | 7.88    |     | 7.88              |
| <mark>—</mark> メキシコペソ/円 | 100   |        |        | 200   | 7.180 (0    | 0.000) | 7.180      | 7.180   | 7.180   |     | 7.180             |
| ズロチ/円                   | 100   |        |        | 100   | 29.30       | (0.00) | 29.30      | 29.30   | 29.30   |     | 29.30             |
| ┛ ノルウェークローネ/円           | 100   |        |        | 100   | 13.560 (0   | 0.000) | 13.560     | 13.560  | 13.560  |     | 13.560            |
| <mark></mark>           | 100   |        |        | 100   | 18.265 (0   | 0.000) | 18.265     | 18.265  | 18.265  |     | 18.265            |
| 📒 スウェーデンクローナ/円          | 100   |        |        | 100   | 12.855 (0   | 0.000) | 12.855     | 12.855  | 12.855  |     | 12.855            |
| <mark>1-ロ/米ドル</mark>    | 800   |        |        | 100   | 0.9771 (0.0 | 0000)  | 0.9771     | 0.9771  | 0.9771  |     | 0.9771            |
| <mark>-</mark> 英ポンド/米ドル | 100   |        |        | 100   | 1.0902 (0.0 | 0000)  | 1.0902     | 1.0902  | 1.0902  |     | 1.0902            |
| <mark>_</mark> 豪ドル/米ドル  | 100   |        |        | 100   | 0.6499 (0.0 | 0000)  | 0.6499     | 0.6499  | 0.6499  |     | 0.6499            |
| <mark>_</mark> NZドル/米ドル | 100   |        |        | 100   | 0.5712 (0.0 | 0000)  | 0.5712     | 0.5712  | 0.5712  |     | 0.5712            |
| _ 米ドル/加ドル               | 100   |        |        | 100   | 1.3604 (0.0 | 0000)  | 1.3604     | 1.3604  | 1.3604  |     | 1.3604            |
| <mark></mark> 英ポンド/スイスF | 100   |        |        | 100   | 1.0696 (0.0 | 0000)  | 1.0696     | 1.0696  | 1.0696  |     | 1.0696            |
| <mark>_</mark> 米ドル/スイスF | 100   |        |        | 100   | 0.9778 (0.0 | 0000)  | 0.9778     | 0.9778  | 0.9778  |     | 0.9778            |
| <mark> 1-0/Х1</mark> ХF | 100   |        |        | 100   | 0.9546 (0.0 | 0000)  | 0.9546     | 0.9546  | 0.9546  |     | 0.9546            |
| 1-□/豪ドル                 | 100   |        |        | 100   | 1.4878 (0.0 | 0000)  | 1.4878     | 1.4878  | 1.4878  |     | 1.4878            |
| ■ 英ポンド/豪ドル              | 100   |        |        | 100   | 1.6675 (0.0 | 0000)  | 1.6675     | 1.6675  | 1.6675  |     | 1.6675            |
|                         | 100   | 0.8919 | 0.8023 | 100   | 0.8921 (0.0 | 0000   | 0.8921     | 0.8921  | 0.8921  | _   | 0.8921            |

<為替ボード画面の表示項目>

| 商品・・・・・・・・通貨ペア名を表示します。       |
|------------------------------|
| 買(売)気配値数量・・買(売)気配値の数量を表示します。 |
| 買(売)気配値・・・・買(売)気配値の価格を表示します。 |
| 直近約定値・・・・・直近で約定した価格を表示します。   |
| ()内は前日清算値からの差額を表示します。        |
| 始値・・・・・・・当日の始値を表示します。        |
| 高値・・・・・・・当日の現在までの高値を表示します。   |
| 安値・・・・・・・当日の現在までの安値を表示します。   |
| 出来高・・・・・・・当日の現在までの出来高を表示します。 |
| 前日清算値・・・・・前営業日の清算値を表示します。    |

# ■チャート

メニューエリアのマーケット情報【チャート】よりチャートを表示させることができます。 足種やチャート種別、カラーやテクニカル指標等、ご自身のお好みでカスタマイズできます。

![](_page_33_Figure_4.jpeg)

<チャート画面の表示項目>

| 通貨ペア名・・・・・注文する通貨ペアを選択します。(プルダウンから選択)           |
|------------------------------------------------|
| 買気配/売気配・・・・表示する価格を「買気配(BID)」「売気配(ASK)」から選べます。  |
| 足種・・・・・・・・Tickから月足まで8種類の時間軸から選べます。             |
| チャート種類・・・・・「ローソク足」「ライン」「平均足」から選べます。            |
| テクニカル指標追加・・18種類のテクニカル指標の追加、編集ができます。            |
| 表示・・・・・・・チャート上に「注文ライン」や「現在値ライン」「ポジションサマリライン」等  |
| の表示させる項目をカスタマイズできます。                           |
| チャート描画・・・・チャート上に「フィボナッチリトレースメント」や「チャネルライン」等の各種 |
| ラインを描画できます。                                    |

# ■Chart Plus

「Chart Plus(チャートプラス)」は、WEBブラウザでご利用いただけるインストール不要のチャート ツールです。メニューエリアのマーケット情報【 Chart Plus 】から利用でき、最大4 画面までのチャー ト表示が可能で、お手軽に「テクニカル分析」が行えます。

![](_page_34_Figure_4.jpeg)

チャートの設定画面では、通貨ペア、チャートの種類、期間はもちろんのこと、テクニカル指標の設定や パラメータの変更が可能です。また、お好みで背景色の変更も可能です。

![](_page_34_Figure_6.jpeg)

売買建玉チャートでは、くりっく365の出来高と建玉数量、建玉比率が確認できます。 投資家が「どの通貨を」「どれくらい」「買っているか・売っているか」が一目で確認できます。 また、チャートの元となっているデータも一覧表示できるので、詳細な数値の確認が可能です。

詳細な機能の説明は「Chart Plus(チャートプラス)」画面の右上にある「HELP」からご確認ください。

## ■ニュース

メニューエリアのマーケット情報【ニュース】画面では、最新ニュースを確認することができます。 ヘッダーエリアの【ニュースヘッドライン】からも表示できます。 (株式会社DZHフィナンシャルリサーチ提供: FXi24ニュース)

| ニュース ×           | ${oldsymbol{	ilde O}}	imes$              |
|------------------|------------------------------------------|
| 2022/09/23       | 図 2022/09/30 図 ヘッドライン一致 X Q 検索/更新        |
| 日時               | ニュースタイトル                                 |
| 2022/09/30 09:15 | 30日午前の債券先物相場、続伸して始まる                     |
| 2022/09/30 09:08 |                                          |
| 2022/09/30 09:01 | 30日の日経平均株価、182.05円安の26240.00円で零付く        |
| 2022/09/30 08:53 | 株式客り前気配はニッコンHD、リンナイ、大車建が高い気配値            |
| 2022/09/30 08:52 | 「指標】8日鉱工業生産連載(前日ド)+2.706、予想+0.206ほか      |
| 2022/09/30 08:45 |                                          |
| 2022/09/30 08:35 | 「指標系事子字】08-50 8日幼丁業生産連盟かど                |
| 2022/09/30 08:30 |                                          |
| 2022/07/30 00.30 |                                          |
| 2022/09/30 00:27 |                                          |
| 2022/09/30/08:21 | 【松の無責任トーク】 (原油) 供給面の不安材料に注目移ってくれば・・・     |
| 2022/09/30 08:15 | 【指標発表予定】 08:30 8月元全矢業率なと                 |
| 2022/09/30 08:14 | 【要人発言】SF連銀総裁「利上げ後、少なくとも23年を通じて金利据え置き見込む」 |
| 2022/09/30 08:12 | 今日の株式見通し=軟調か、金利上昇への警戒が再燃し米国株は大幅安         |
| 2022/09/30 08:09 | 東京外国為替市場概況・8時 ユーロドル、上値重い                 |
|                  | < 1 2 3 4 5 6 ⋯ > 全1,285件                |

37

## ■e-profit FX

メニューエリアのマーケット情報【e-profit FX】から、お客さまに定評のある為替情報ツール「e-profit FX」が ご覧になれます。 複数の分析チャート、市況ニュース、分析情報など様々な投資情報がご覧いただけます。

#### e-profit FX eLink

![](_page_36_Figure_4.jpeg)

## ■スワップポイント照会

メニューエリアのマーケット情報【スワップポイント照会】画面では、スワップポイントの付与日数、金額が 確認できます。通貨ペア、日付で検索が可能です。

| 新規注文 × スワップ | 新規注文 × スワップポイント照会 × <sup>③</sup> × |            |            |            |            |  |  |  |  |
|-------------|------------------------------------|------------|------------|------------|------------|--|--|--|--|
| ■米ドル/円      | ~ 2022年                            | ~ 11月      | ∨ Q 検索     | 》更新        |            |  |  |  |  |
|             | 月曜日                                | 火曜日        | 水曜日        | 木曜日        | 金曜日        |  |  |  |  |
|             | 2022/10/31                         | 2022/11/01 | 2022/11/02 | 2022/11/03 | 2022/11/04 |  |  |  |  |
| 決済日         | 2022/11/02                         | 2022/11/04 | 2022/11/07 | -          | -          |  |  |  |  |
| スワップポイント    | 148 円 (2日)                         | 148円(3日)   | 148 円 (0日) | - 円 (0日)   | - 円 (0日)   |  |  |  |  |
|             | 2022/11/07                         | 2022/11/08 | 2022/11/09 | 2022/11/10 | 2022/11/11 |  |  |  |  |
| 決済日         | 2022/11/09                         | 2022/11/10 | 2022/11/14 | 2022/11/14 | •          |  |  |  |  |
| スワップポイント    | 148円(1日)                           | 148 円 (4日) | 148 円 (0日) | 148円(1日)   | - 円 (0日)   |  |  |  |  |
|             | 2022/11/14                         | 2022/11/15 | 2022/11/16 | 2022/11/17 | 2022/11/18 |  |  |  |  |
| 決済日         | 2022/11/16                         | 2022/11/17 | 2022/11/18 | 2022/11/21 | -          |  |  |  |  |
| スワップポイント    | 148円(1日)                           | 148円(1日)   | 148円(3日)   | 148円(1日)   | - 円 (0日)   |  |  |  |  |
|             | 2022/11/21                         | 2022/11/22 | 2022/11/23 | 2022/11/24 | 2022/11/25 |  |  |  |  |
| 決済日         | 2022/11/25                         | 2022/11/25 | -          | 2022/11/28 | 2022/11/29 |  |  |  |  |
| スワップポイント    | 148円(0日)                           | 148円(0日)   | - 円 (0日)   | 148円(1日)   | 148円(1日)   |  |  |  |  |
|             | 2022/11/28                         | 2022/11/29 | 2022/11/30 | 2022/12/01 | 2022/12/02 |  |  |  |  |
| 決済日         | 2022/12/02                         | 2022/12/03 | 2022/12/07 | 2022/12/07 | -          |  |  |  |  |
| スワップポイント    | 148円(1日)                           | 148円(1日)   | - 円 (0日)   | - 円 (0日)   | - 円 (0日)   |  |  |  |  |

Copyright © Nissan Securities Co., Ltd. All Rights Reserved.

# 7.マーケット情報 相場表

# ■相場表

相場表が確認できます。 相場表では、4本値、出来高、スワップポイント等が確認できます。

通貨ペア、日付で検索が可能です。

| 相場表 ×      |                 |            |         |           |                          |         |               | 0 ×      |
|------------|-----------------|------------|---------|-----------|--------------------------|---------|---------------|----------|
| 全ての商品      | . 🗸             | 2022/09/29 |         | 2022/09/2 | .9 🖻                     | Q 検索/更  | 新             |          |
|            |                 |            |         |           |                          | 更新      | 時刻 2022/09/30 | 09:50:29 |
| 日付         | 商品              | 始値         | 高値      | 安値        | 直近約定值                    | 清算価格    | スワップポイント      | 出来高      |
| 2022/09/29 | *\**₩円          | 144.210    | 144.410 | 144.040   | 144.040                  | 144.040 | 148           | 19       |
| 2022/09/29 | 1-0/円           | 140.505    | 140.505 | 140.455   | 140.455                  | 141.200 |               | 2        |
| 2022/09/29 | 英ポント*/円         | 156.07     | 157.08  | 156.02    | 157.08                   | 157.08  | 58            | 11       |
| 2022/09/29 | 豪Ւ゙ル/円          | 93.820     | 93.820  | 93.820    | 93.820                   | 93.995  | 103           | 2        |
| 2022/09/29 | አኅአፑ/円          | 147.37     | 147.37  | 147.37    | 147.37                   | 147.37  |               | 0        |
| 2022/09/29 | 加ドル/円           | 106.03     | 106.03  | 106.03    | 106.03                   | 106.03  | 69            | 0        |
| 2022/09/29 | NZ\**ル/円        | 82.94      | 82.94   | 82.94     | 82.94                    | 82.94   | 91            | 0        |
| 2022/09/29 | ランド/円           | 8.070      | 8.070   | 8.070     | 8.070                    | 8.070   | 279           | 0        |
| 2022/09/29 | 1ルコリラ/円         | 7.88       | 7.88    | 7.88      | 7.88                     | 7.88    | 216           | 0        |
| 2022/09/29 | メキシコペソ/円        | 7.180      | 7.180   | 7.180     | 7.180                    | 7.180   | 225           | 0        |
| 2022/09/29 | ズロチ/円           | 29.30      | 29.30   | 29.30     | 29.30                    | 29.30   | 25            | 0        |
| 2022/09/29 | 川ウェークローネ/円      | 13.560     | 13.560  | 13.560    | 13.560                   | 13.560  | 50            | 0        |
| 2022/09/29 | HKŀ*⊮/円         | 18.265     | 18.265  | 18.265    | 18.265                   | 18.265  | 0             | 0        |
| 2022/09/29 | スウェーデンクローナ/F    | ዓ 12.855   | 12.855  | 12.855    | 12.855                   | 12.855  |               | 0        |
| 2022/09/29 | 1-□/米ドル         | 0.9771     | 0.9771  | 0.9771    | 0.9771                   | 0.9771  |               | 0        |
| 2022/09/29 | 英ポンド/米ド         | 1.0902     | 1.0902  | 1.0902    | 1.0902                   | 1.0902  |               | 0        |
| 2022/09/29 | <b>豪ドル/米ドル</b>  | 0.6499     | 0.6499  | 0.6499    | 0.6499                   | 0.6499  | 0             | 0        |
| 2022/09/29 | NZドル/米ドル        | 0.5712     | 0.5712  | 0.5712    | 0.5712                   | 0.5712  | 0             | 0        |
| 2022/09/29 | 米ドル/加ドル         | 1.3604     | 1.3604  | 1.3604    | 1.3604                   | 1.3604  | 0             | 0        |
| 2022/09/29 | 英ポンド/スイスF       | 1.0696     | 1.0696  | 1.0696    | 1.0696                   | 1.0696  | 0.8           | 0        |
| 2022/09/29 | ℀Ւ℠ル/ℷイℷF       | 0.9778     | 0.9778  | 0.9778    | 0.9778                   | 0.9778  | 1.5           | 0        |
| 2022/09/29 | 1-0/212F        | 0.9546     | 0.9546  | 0.9546    | 0.9546                   | 0.9546  | 0.1           | 0        |
| 2022/09/29 | 1-□/豪ドル         | 1.4878     | 1.4878  | 1.4878    | 1.4878                   | 1.4878  |               | 0        |
| 2022/09/29 | 英ポンド/豪ド/        | l 1.6675   | 1.6675  | 1.6675    | 1.6675                   | 1.6675  |               | 0        |
| 2022/09/29 | 1-미/英ポ가゛        | 0.8921     | 0.8921  | 0.8921    | 0.8921                   | 0.8921  |               | 0        |
| 2022/09/29 | ラージ米ドル円         | 144.482    | 144.482 | 144.434   | 144.434                  | 144.718 | 1,400         | 2        |
| 2022/09/29 | ラージューロ/円        | 141.181    | 141.181 | 141.181   | 141.181                  | 141.181 |               | 0        |
| 2022/09/29 | ラージ英ポンド/ト       | ዓ 158.581  | 158.581 | 158.581   | 158.581                  | 158.581 | 670           | 0        |
| 2022/09/29 | ラージ豪ドル/円        | 94.415     | 94.415  | 94.415    | 94.415                   | 94.415  | 1,030         | 0        |
| 2022/00/20 | - 2.8 n /5k (8) | <u> </u>   | 0.0700  | 1         | へ 0700<br>今21 <i>4</i> 生 | 00700   |               | ^        |

Copyright © Nissan Securities Co., Ltd. All Rights Reserved.

# ■お知らせ

当社および取引所からお客さまへのお知らせを確認することができます。 メールアドレス変更画面やパスワード変更画面へ遷移できます。

![](_page_38_Figure_4.jpeg)

■お客さま情報

お客さまの登録情報を確認することができます。 メールアドレス変更画面やパスワード変更画面へ遷移できます。

| 現在の手数料<br>通常手数料【10          | 有効比率<br><b>%】 ※ 2,563.03% ※</b> | 有効証拠金 し<br>ジンギ 19,513,438 最大 | ンバレッジコース<br>、 <b>レバレッジ25倍</b> | 決済指定<br><b>可能</b> | 6 🖸 | ଞ୍ଚ । | [→ |
|-----------------------------|---------------------------------|------------------------------|-------------------------------|-------------------|-----|-------|----|
|                             |                                 |                              |                               |                   |     |       |    |
|                             |                                 |                              |                               |                   |     |       |    |
| ▲ お客さま情報                    |                                 |                              |                               |                   |     |       |    |
| ログインID<br>XXXXXXX           |                                 |                              |                               |                   |     |       |    |
| お客さま名<br>XXXXXXX            |                                 |                              |                               |                   |     |       |    |
| 第一メールアドレ<br>xxxxxxxxの       | ×<br>xx.xxx                     |                              |                               |                   |     |       |    |
| 第二メールアドレ<br>xxxxxxxx2@2     | xx.xxx                          |                              |                               |                   |     |       |    |
| 口座開設日<br>2019/03/19         |                                 |                              |                               |                   |     |       |    |
| レバレッジコース<br>最大レ <b>バレッジ</b> |                                 |                              |                               |                   |     |       |    |
|                             | 書面種別                            |                              | 重要書類同意                        | 日時                |     |       |    |
|                             | 為替証拠金取引口座設定約                    | 諾書                           | 2022/03/22 00                 | :00:00            |     |       |    |
| 注意喚起                        | 起文書兼取引所為替証拠金                    | 取引説明書                        | 2022/03/22 00                 | :00:00            |     |       |    |
|                             | 閉じる                             | メールアドレス変                     | 更 パスワート                       | 交更                |     |       |    |

Copyright  $\ensuremath{\mathbb{C}}$  Nissan Securities Co., Ltd. All Rights Reserved.

# 8.各種設定 設定・メールアドレス変更・為替ヒットメール

![](_page_39_Figure_2.jpeg)

#### ■メールアドレス変更

お客さまのメールアドレスを変更することができます。 新しく登録するメールアドレスを入力し、【設定】【確認】を押してください。

| ⇔ 設定                                       | N                   |               |         | 確認                                   |              |           |
|--------------------------------------------|---------------------|---------------|---------|--------------------------------------|--------------|-----------|
| メール通知設定 パスワード変更                            | *<br>決済指定設定 レパレッジコー | ス変更 API設定 注文初 | 期值設定確認画 | ゴジィンID XXXXXXX<br>氏名                 | (<br>(       |           |
| メールアドレス変更 メール                              | 記信設定 為替ヒットメール       |               |         | 第一メールアドレス 444440<br>口座開設日 2019/03/19 | (@XXX.XXX    |           |
| ログインID XXXXXXX<br>氏名 XXXXXXX               |                     |               |         |                                      | 戻る           | 設定        |
| 第一メールアドレス XXXXXX @X<br>第二メールアドレス XXXXXX @X | xx.xxx<br>xx.xxx    |               |         |                                      | -            |           |
|                                            |                     |               | 0       | メールアドレス変要 メール配信設定                    | 為替ヒットメール     |           |
| メール設定状況                                    | 第一メールアドレス           | 第二メールアドレス     |         | ログインID X00000X<br>医名 X00000X         |              |           |
| メールアドレス入力                                  |                     |               |         | 第一メールアドレス<br>口座開設[] 2019/03/19       |              | ~         |
| メールアドレス確認                                  |                     |               |         | メール設定状況                              | 第一メールアドレス    | 第二メールアドレス |
|                                            |                     |               | in o    | メールアドレス人力<br>メールアドレス機能               |              |           |
|                                            |                     | @ 取引團四八       | 設足      |                                      | ( <i>○</i> 保 | 存しました。    |
|                                            |                     |               |         |                                      |              |           |

## ■為替ヒットメール

買気配・売気配がお客さまの設定された価格に到達した際に、メールでお知らせするサービスです。 1分毎にレートの判定を行い、到達したらメールを送信いたします。 価格は商品毎に買気配・売気配それぞれ2つまで設定が可能です。

![](_page_39_Figure_8.jpeg)

Copyright © Nissan Securities Co., Ltd. All Rights Reserved.

# ■メール配信設定

当社から配信するメールの受信設定ができます。 それぞれのメールについて、「通知する」「通知しない」を選択できます。

| メール通知設定 パスワード、東東 決済指定設定 レノ | パレッジコース変更 API設定 注文初期値設定 確認画面 |  |  |  |  |  |  |  |
|----------------------------|------------------------------|--|--|--|--|--|--|--|
| メールアドレス変更 メール配信設定 為替ヒットメール |                              |  |  |  |  |  |  |  |
| メール設定状況                    | 第一メールアドレス                    |  |  |  |  |  |  |  |
| 登録されたメールアドレス               | xxxxxxx@xxx.xxx              |  |  |  |  |  |  |  |
| 約定通知メール                    | 通知する 通知しない                   |  |  |  |  |  |  |  |
| 繰越注文不可通知メール                | 通知する(必ず通知されます)               |  |  |  |  |  |  |  |
| 取引所受付不可通知メール               | 通知する(必ず通知されます)               |  |  |  |  |  |  |  |
| 予約入金完了通知メール                | 通知する 通知しない                   |  |  |  |  |  |  |  |
| 入金完了通知メール                  | 通知する 通知しない                   |  |  |  |  |  |  |  |
| 出金指示完了通知メール                | 通知する 通知しない                   |  |  |  |  |  |  |  |
| 証拠金不足通知メール                 | 通知する(必ず通知されます)               |  |  |  |  |  |  |  |
| アラート通知メール                  | 通知する (必ず通知されます)              |  |  |  |  |  |  |  |
| ロスカット通知メール                 | 通知する(必ず通知されます)               |  |  |  |  |  |  |  |
| 強制決済通知メール                  | 通知する(必ず通知されます)               |  |  |  |  |  |  |  |
| メールアドレス変更通知メール             | 通知する(必ず通知されます)               |  |  |  |  |  |  |  |
| トレール開始通知メール                | 通知する 通知しない                   |  |  |  |  |  |  |  |
| 連続注文失効通知メール                | 通知する 通知しない                   |  |  |  |  |  |  |  |
| 為替ニュースメール で 設定を変更したら、必つ    |                              |  |  |  |  |  |  |  |
| 為替ヒットメール                   | 通知する 通知しない                   |  |  |  |  |  |  |  |
|                            | 取引画面へ     設定                 |  |  |  |  |  |  |  |

| 約定通知メール      | : 注文が約定した際に配信されます。約定時刻や約定価格等の内容をお知らせします。 |
|--------------|------------------------------------------|
| 繰越注文不可通知メール  | :取引終了後、注文が繰り越されず取消となった際に配信されます。          |
| 取引所受付不可通知メール | :注文がプライスリミットオーバー等で受付不可となった際に配信されます。      |
| 予約入金完了通知メール  | :入金が完了した際に配信されます。※土日等の非取引日               |
| 入金完了通知メール    | :入金が完了した際に配信されます。                        |
| 出金指示完了通知メール  | :出金指示の受付が完了した際に配信されます。                   |
| 証拠金不足通知メール   | :証拠金不足が発生した際に配信されます。                     |
| アラート通知メール    | :有効比率がアラート基準値を下回った際に配信されます。              |
| ロスカット通知メール   | :ロスカットが執行された際に配信されます。                    |
| 強制決済通知メール    | :証拠金不足により強制決済が行われた際に配信されます。              |
| メールアドレス変更通知メ | ール:メールアドレスの変更が完了した際に配信されます。              |
| トレール開始通知メール  | :トレールが発動した際に配信されます。                      |
| 連続注文失効通知メール  | :連続注文の「親注文」が失効し、「子注文」が取消になった際に配信されます。    |
|              |                                          |

Copyright © Nissan Securities Co., Ltd. All Rights Reserved.

# ■パスワード変更

パスワードの変更ができます。

| メール通知設定 パスワード変更 決済指定設定 レパレッジニ                                                                                                    | コース変更 API設定 注文初期値設定 確認画面表示設定 チャート設定                                                        |
|----------------------------------------------------------------------------------------------------|--------------------------------------------------------------------------------------------|
| 現在のパスワード                                                                                                    |                                                                                            |
| 新しいパスワード<br>新しいパスワード (確認用)                                                                                                    | ※パスワードは6文字以上13文字以内の半角英数字で<br>設定してください。                                                     |
|                                                                                                    | <ul> <li>※記号は使用できません。</li> <li>※パスワードに使用可能な文字は以下の通りです。</li> <li>数 字: 0123456789</li> </ul> |
| <ul> <li>※ハスワートは6文字以上13文字以内の1年用央数字 C設定してくたさい。</li> <li>※パスワードに使用可能な文字は以下の通りです。</li> <li>数 字: 0123456789</li> <li>英大文字: ABCDEFGHIJKLMNOPQRSTUVWXYZ</li> <li>英小文字: abcdefahilkImnopgrstuvwxyz</li> </ul> | 英大文字: ABCDEFGHIJKLMNOPQRSTUVWXYZ<br>英小文字: abcdefghijklmnopqrstuvwxyz                       |

#### ■決済指定設定

決済方法の変更ができます。 決済方法には「建玉指定決済」と「オートネッティング」の2種類があります。

| ◎ 設定              |                                        |                      |            |       |         |          |        |
|-------------------|----------------------------------------|----------------------|------------|-------|---------|----------|--------|
| メール通知設定           | パスワード変更                                | 決済指定設定               | レバレッジコース変更 | API設定 | 注文初期值設定 | 確認画面表示設定 | チャート設定 |
| 決済指定              | 可能(建玉指定決済)                             | <u>^</u>             |            |       |         |          |        |
| ■当日の約定が           | あ 不可(オートネッティン                          | <sup>,グ)</sup> せん。   |            |       |         |          |        |
| ■注文中の注文<br>全ての注文を | が、可能(建玉指定決済)<br>取消したつえ <i>で、次済</i> 指走( | ませんので、<br>の変更を行ってくださ | ι،         |       |         |          |        |
| ※決済指定を不           | 可に設定された場合、建玉                           | 指定決済および両建は           | できません。     |       |         |          |        |
|                   |                                        | ▲ 取引画面へ              |            |       |         |          |        |

#### 可能(建玉指定決済)

決済時に、建玉を指定して決済することができます。 建玉の「両建て」を行うことができます。 ※両建てとは、同じ商品の買建玉と売建玉を同時に保有することです。

#### 不可(オートネッティング)

建玉を保有した状態で反対売買を行う場合、建玉のうち先に成立していた建玉から順次自動的に決済する オートネッティング(先入先出法)による決済方法になります。 建玉指定決済を不可に設定された場合、建玉指定決済および両建はできません。

ただし、当日の約定がある場合は決済指定の変更はできません。 また、未約定状態であっても注文中(有効)の注文がある場合には決済指定の変更ができません。 すべての注文を取り消した状態で決済指定の変更を行ってください。

![](_page_41_Picture_13.jpeg)

●決済指定「可能」設定時のみ、同一通貨ペアの売建玉と買建玉を同時に保有すること(両建)ができます。
 ●決済指定「不可」設定時は、同一通貨ペアの売建玉と買建玉を同時に保有すること(両建)はできません。
 買建玉を保有した状態で売注文が約定すると、保有している買建玉が決済されることになります。
 売建玉を保有している場合に、買注文が約定した場合も同様です。

## ■レバレッジコース変更

レバレッジコースやロスカットアラート基準値、ロスカット基準値の変更ができます。 変更したいレバレッジコースを選択し、【設定】ボタンをクリックしてください。

| ◎ 設定                                             |                               |                       |                  |                   |                  |         |          |        |
|--------------------------------------------------|-------------------------------|-----------------------|------------------|-------------------|------------------|---------|----------|--------|
| メール通知設定 パス                                       | ワード変更                         | 決済指定設定                | き レバレッ           | ジコース変更            | API設定            | 主文初期値設定 | 確認画面表示設定 | チャート設定 |
| レバレッジコース<br>アラート基準値<br>ロスカット基準値                  | 基大レバレッシ<br>70%<br>50%         | 725倍 ><br>><br>>      |                  |                   |                  |         |          |        |
| ※最大レバレッジ1倍および法<br>※発注中の注文がある場合は、<br>レパレッジコース変更後の | :人レバレッジにご<br>レバレッジコー<br>)有効比率 | ついては、レバレッ<br>スの変更はできま | ッジコースの変更は<br>せん。 | できません。<br>2022/09 | 2/30 20:57:59取得。 | Y       |          |        |
|                                                  | 最大レノ                          | (レッジ25倍 最             | 大レバレッジ10倍        |                   | またレバレッジ2         | 伯       |          |        |
| レバレッジコース変更後の有                                    | 効比率                           | 2,616.83%             | 1,046.69%        | 523.36%           | 209.34           | 1%      |          |        |
|                                                  | へに変更した場合                      | 、必要証拠金額が              | 増加し、有効比率な        | 「低下しますのでご注        | 意ください。           |         |          |        |
|                                                  |                               | ◎ 取引画面^               | ×                | 设定                |                  |         |          |        |

#### 【レバレッジコース】

通常コース(個人)の場合、「最大レバレッジ25倍」、「最大レバレッジ10倍」、「最大レバレッジ5倍」 および「最大レバレッジ2倍」から選択することが可能です。 口座開設時、または取引コース変更した場合の初期設定は「最大レバレッジ25倍」に設定されています。

なお、レバレッジ1倍コースの場合、レバレッジの変更はできません。 レバレッジの変更を行う場合には、通常コース(個人)の変更が必要です。 取引コース変更をご希望の場合は、コンタクトセンターへご依頼ください。

法人のお客さまについては、「法人レバレッジ」が適用されます。レバレッジの変更はできません。

#### 【アラート基準値】

ロスカットアラートの基準値を変更することができます。 設定できるアラート基準はロスカット基準値によって変わります。

| 個人のお客さま |  |
|---------|--|
|---------|--|

| ロスカット     | 設定可能なアラート基準値 |         |                |          |          |                  |  |  |  |
|-----------|--------------|---------|----------------|----------|----------|------------------|--|--|--|
| 基準値       | アラート70%      | 75-180% | <b>アラート90%</b> | アラート100% | アラート110% | <b>7</b> ∃−ト120% |  |  |  |
| ロスカット 50% | ● (初期設定値)    | 0       | 0              | 0        | 0        | 0                |  |  |  |
| ロスカット 60% | 0            | 0       | 0              | 0        | 0        | 0                |  |  |  |
| ロスカット 70% |              | 0       | 0              | 0        | 0        | 0                |  |  |  |
| ロスカット 80% |              |         | 0              | 0        | 0        | 0                |  |  |  |
| ロスカット 90% |              |         |                | 0        | 0        | 0                |  |  |  |
| ロスカット100% |              |         |                |          | 0        | 0                |  |  |  |

#### 法人のお客さま

| ロスカット      | 設定可能なアラート基準値                |          |          |          |          |                  |  |  |
|------------|-----------------------------|----------|----------|----------|----------|------------------|--|--|
| 基準値        | 7∃-ト150%                    | 7∃-ト160% | 7∃−ト170% | 7⋽-ト180% | 7∃-ト190% | <b>7</b> ∃−ト200% |  |  |
| ロスカット 100% | <ul> <li>(初期設定値)</li> </ul> | 0        | 0        | 0        | 0        | 0                |  |  |

【ロスカット基準値】

ロスカット基準の変更ができます。

個人のお客さま:ロスカット基準値は有効比率 50%~100%の間で設定することができます。 法人のお客さま:ロスカット基準値は有効比率100%(固定)

取引コースの変更の場合は、コース変更前の設定値が引継がれますのでご注意ください。

# 8.各種設定 注文初期設定・確認画面表示設定更

# ■注文初期設定

注文画面の初期表示設定を変更できます。

| ۵ ( | 設定           |               |        |            |       |         |          |        |
|-----|--------------|---------------|--------|------------|-------|---------|----------|--------|
| ×   | ール通知設定       | パスピワード変更      | 決済指定設定 | レパレッジコース変更 | API設定 | 注文初期値設定 | 確認画面表示設定 | チャート設定 |
| ä   | 主文入力の項目を     | あらかじめ設定することがて | きます。   |            |       |         |          |        |
|     | 商品           | □ 米ドル/円       |        |            |       |         |          |        |
|     | 注文手法         |               |        |            |       |         |          |        |
|     | 執行条件         |               |        |            |       |         |          |        |
|     | 売買           | Ę             |        |            |       |         |          |        |
|     | 価格(刻み値)      |               |        |            |       |         |          |        |
|     | 数量           | +1 +5 +10     | 1 ×    |            |       |         |          |        |
|     | 期限           |               |        |            |       |         |          |        |
| *   | (価格(刻み値)は最   | 最小変動幅単位で入力してく | ださい。   |            |       |         |          |        |
|     | <b>命</b> 取引國 | 画本設定          | 初期設定   | Eに戻す       |       |         |          |        |

注文画面表示に初期設定値を変更できます。 「商品」「注文手法」「執行条件」「売買」「価格」「数量」「期限」の初期設定を変更できます。

## ■確認画面表示設定

注文時等の確認画面の表示設定を変更できます。 非表示となっている場合もこちらから表示へ変更もできます。

※注文確認画面を非表示とした場合、注文発注までスピーディーにできるようになりますが、確認画面が表示 されないため、誤発注をされる可能性が高まります。ご利用の際は十分ご注意してご利用ください。

# 8.各種設定 チャート設定

# ■チャート設定

チャートの色、線種の設定を変更できます。

![](_page_44_Figure_4.jpeg)

## <チャート設定画面の変更可能な項目>

| チャート背景色・・・・・・チャートの背景の色を変更できま                | す。             |
|---------------------------------------------|----------------|
| チャート文字色・・・・・・チャートに表示される文字の色を                | 変更できます。        |
| チャート上昇色・・・・・・・・・・・・・・・・・・・・・・・・・・・・・・・・・・・・ | 線」の色を変更できます。   |
| チャート上昇色(枠)・・・・・始値よりも終値が高くなった「陽              | 線」の枠の色を変更できます。 |
| チャート下降色・・・・・・・・・・・・・・・・・・・・・・・・・・・・・・・・・・・・ | 線」の色を変更できます。   |
| チャート上昇色(枠)・・・・・始値よりも終値が低くなった「陰              | 線」の枠の色を変更できます。 |
| 罫線スタイル・・・・・・・チャートの目盛線の色、線種、線                | の太さを変更できます。    |
| 現在値スタイル・・・・・・チャートの右側に表示される現在                | 値の色、線種、線の太さを変更 |
| できます。                                       |                |
| 買注文スタイル・・・・・・チャート上に表示される買注文価                | 格の色、線種、線の太さを変更 |
| できます。                                       |                |
| 売注文スタイル・・・・・・チャート上に表示される売注文価                | 格の色、線種、線の太さを変更 |
| できます。                                       |                |
| 買ポジションサマリスタイル・・チャート上に表示される買ポジシ              | ョンの平均価格の色、線種、線 |
| の太さを変更できます。                                 |                |
| 売ポジションサマリスタイル・・チャート上に表示される売ポジシ              | ョンの平均価格の色、線種、線 |
| の太さを変更できます。                                 |                |

![](_page_45_Picture_1.jpeg)

み取り呂未店舗までこ連絡ください。
※月~金8:30から17:00(年末年始および祝日を除く)

営業店舗一覧:<u>https://www.nissan-sec.co.jp/branch/</u> 日産証券HP:<u>https://www.nissan-sec.co.jp/</u>